DIPLOMADO DE PROFUNDIZACION CISCO CCNP SOLUCIÓN DE DOS ESCENARIOS PRESENTES EN ENTORNOS CORPORATIVOS BAJO EL USO DE TECNOLOGÍA CISCO

RICARDO PEREIRA LAMBRAÑO

UNIVERSIDAD NACIONAL ABIERTA Y A DISTANCIA-UNAD ESCUELA DE CIENCIAS BÁSICAS,TECNOLOGÍA E INGENIERÍA-ECBTI INGENIERÍA ELECTRÓNICA CERETE – CORDOBA

2020

#### DIPLOMADO DE PROFUNDIZACION CISCO CCNPSOLUCIÓN DE DOS ESCENARIOS PRESENTES EN ENTORNOS CORPORATIVOS BAJO EL USO DE TECNOLOGÍA CISCO

RICARDO PEREIRA LAMBRAÑO

### Diplomado de opción de grado presentado para optar al titulo de INGENIERO ELECTRÓNICO

#### **DIRECTOR:**

### MSc. GERARDO GRANADOS ACUÑA

# UNIVERSIDAD NACIONAL ABIERTA Y A DISTANCIA-UNAD ESCUELA DE CIENCIAS BÁSICAS, TECNOLOGÍA E INGENIERÍA- ECBTI INGENIERÍA ELECTRÓNICA CERETE – CORDOBA

2020

# NOTA DE ACEPTACIÓN

Firma del Presidente del Jurado

Firma del Jurado

**CERETE, NOVIEMBRE DE 2020** 

# AGRADECIMIENTOS

Agradezco a la Universidad Nacional Abierta y a Distancia por brindarme la oportunidad de recibir esos nuevos conocimientos que me hicieron crecer a nivel profesional, de ante mano felicito al ingeniero Gerardo Granados por su gran labor de Tutor al igual que la ingenieria Nancy Amparo Guaca por estar presente en los cursos anterior de CISCO.

### CONTENIDO

| AGRADECIMIENTOS  | 4 -  |
|------------------|------|
| CONTENIDO        | 5 -  |
| LISTA DE TABLAS  | 6 -  |
| LISTA DE FIGURAS | 7-   |
| GLOSARIO         | 9 -  |
| RESUMEN          | 10 - |
| ABSTRACT         | 10 - |
| INTRODUCCION     | 11 - |
| DESARROLLO       | 12 - |
| 1. ESCENARIO 1   | 12 - |
| 2.ESCENARIO 2    | 24 - |
| CONCLUSIONES     | 63 - |
| BIBLIOGRAFIA     | 64 - |

# LISTA DE TABLAS

| Tabla 1. Direcciones interfaces Loopback | 18 |
|------------------------------------------|----|
| Tabla 2. Direcciones interfaces R5       | 20 |
| Tabla 3. Tabla de VLAN                   | 44 |
| Tabla 4. Tabla de interfaces             |    |

# LISTA DE FIGURAS

| Figura 1. Escenario 1                                 | 12 |
|-------------------------------------------------------|----|
| Figura 2. Simulación Escenario 1                      | 13 |
| Figura 3. Configuración Inicial R1                    | 14 |
| Figura 4. Configuración Inicial R2                    | 15 |
| Figura 5. Configuración Inicial R3                    | 16 |
| Figura 6. Configuración Inicial R4                    | 17 |
| Figura 7. Configuración Inicial R5                    | 18 |
| Figura 8. Configuración Loopback R1                   | 20 |
| Figura 9. Configuración Loopback R5                   | 22 |
| Figura 10. Revisión mediante el comando show ip route | 22 |
| Figura 11. Configuración OSPF y EIGRP en R3           | 23 |
| Figura 12. Revisión mediante el comando show ip route | 24 |
| Figura 13. Escenario 2                                | 24 |
| Figura 14. Simulación del escenario 2                 | 25 |
| Figura 15. Apagado de interfaz en DLS1                | 26 |
| Figura 16. Apagado de interfaz en DLS2                | 26 |
| Figura 17. Apagado de interfaz en ALS1                | 27 |
| Figura 18. Apagado de interfaz en ALS2                | 27 |
| Figura 19. Asignación de nombre a DLS1                |    |
| Figura 20. Asignación de nombre a DLS2                | 28 |
| Figura 21. Asignación de nombre a ALS1                | 29 |
| Figura 22. Asignación de nombre a ALS2                | 29 |
| Figura 23. Configuración de puertos troncales en DLS1 | 31 |

| Figura 24. Configuración de puertos troncales en DLS2                   | 34 |
|-------------------------------------------------------------------------|----|
| Figura 25. Configuración de puertos troncales en ALS1                   | 36 |
| Figura 26. Configuración de puertos troncales en ALS2                   | 40 |
| Figura 27. Configuración de dominio CISCO DLS1                          | 41 |
| Figura 28. Configuración de dominio CISCO DLS2                          | 42 |
| Figura 29. Configuración de dominio CISCO ALS1                          | 43 |
| Figura 30. Configuración de dominio CISCO ALS2                          | 44 |
| Figura 31. Configuración de VLAN en DLS1                                | 45 |
| Figura 32. Suspendida de VLAN 434                                       | 46 |
| Figura 33. Verificación de las VLAN en DLS1                             | 46 |
| Figura 34. Modo VTP transparente en DLS2                                | 48 |
| Figura 35. Suspender vlan 434 en DLS2                                   | 48 |
| Figura 36. Verificación de vlan en DLS2                                 | 49 |
| Figura 37. Creación de vlan PRODUCCION en DLS2                          | 50 |
| Figura 38. Creación de raíz secundaria en DLS1                          | 51 |
| Figura 39. Creación de raíz secundaria en DLS2                          | 52 |
| Figura 40. De los puertos como troncales DLS1                           | 53 |
| Figura 41. De los puertos como troncales DLS2                           | 54 |
| Figura 42. Configuración de puertos de acceso en DLS1                   | 55 |
| Figura 43. Configuración de puertos de acceso en DLS2                   | 56 |
| Figura 44. Configuración de puertos de acceso en ALS1                   | 58 |
| Figura 45. Configuración de puertos de acceso en ALS2                   | 59 |
| Figura 46. Verificación General mediante el comando show vlan brief     | 60 |
| Figura 47. Verificación General mediante el comando etherchannel sumary | 60 |
| Figura 48. Verificación de Spanning en DLS1                             | 61 |
| Figura 49. Verificación de Spanning en DLS1                             | 61 |
| Figura 50. Verificación de Spanning en DLS2                             | 62 |
|                                                                         |    |

#### GLOSARIO

RIP: Protocolo de puerta de enlace interna o IGP (Internal Gateway Protocol) utilizado por los routers. Protocolo de mayor compatibilidad para las redes Internet. RIP es el protocolo de enrutamiento por vector de distancia más antiguo

IGRP: Actualizaciones Periódicas: Cada 90 segundos por defecto, RIP era cada 30. La actualización es un sumario de las rutas, sólo se intercambia con los routers vecinos. Actualizaciones por Broadcast: Las actualizaciones se envían por broadcast. Protocolos posteriores como RIPv2 ya utilizaban multicast

OSPF: Estándar y de especificación abierta. Converge rápidamente

ROUTER: Es un direccionador o enrutador tipo electronico programable para interconectar redes y dispositivos finales

SWITCH: dispositivo electronico que nos permite conectar perifericos como impresoras, ordenadores, telefonos y entre otros a una red

IGP: Es un protocolo de ruteo comunmente usado para el intercambio de informacio dentro d un sistema.

#### RESUMEN

El diplomado de profundizacion CISCO CCNP - (208014A\_764) esta diseñado con el fin enfatizar los conocimientos previos en REDES, este diplomado cuenta con competencias necesarias para adquirir habilidades en el mundo laboral dando como resultado una gran experiencia a la hora de enfrentarse al campo laboral, gracias a esta profundizacion podemos instalar redes locales pequeñas como redes a gran escala, ademas de esto la deteccion de errores enfocados en la ELECTRONICA y soluciones de manera eficiente en el ENRUTAMIENTO de redes.

Obteniendo este titulo en CISCO tenemos la capacidad de hacer enrutamiento en CCNP sin ningun inconveniente, simular una red y hacer un plan de mejora a alguna red.

#### ABSTRACT

The CISCO CCNP deepening diploma - (208014A\_764) is designed in order to emphasize previous knowledge in NETWORKS, this diploma has the necessary skills to acquire skills in the world of work resulting in a great experience when facing the labor field, Thanks to this deepening we can install small local networks and large-scale networks, in addition to this, the detection of errors focused on ELECTRONICS and solutions efficiently in the ROUTING of networks.

Obtaining this title in CISCO we have the ability to do routing in CCNP without any inconvenience, simulate a network and make an improvement plan to a network.

### INTRODUCCION

El diplomado de profundizacion CISCO CCNP - (208014A\_764) tiene como objetivo potencializar las habilidades de los estudiantes de ingenieria electronica y telecomunicaciones esto con el fin de hacer profesionales con altas capacidades en ele diseño y control de redes de enrutamiento a nivel local y lan.

Para el escenario numero 1 esta diseñado con el objetivo de que el estudiante comprenda las configuraciones iniciales de los router como establecer su nombre, sus direcciones ip, conexiones tipo serial, la creacion de interfaces LoopBack, la configuracion de crear participaciones en interfaces OSPF e interfaces EIGRP.

Para el segundo escenario esta diseñado con el objetivo de aprender apagar las interfaces de cada switch, asignarle un nombre a cada una de ellas, configurar puertos troncales y Port – Channel y por ultimo hacer prueba de conectividad

### DESARROLLO

#### 1. ESCENARIO 1

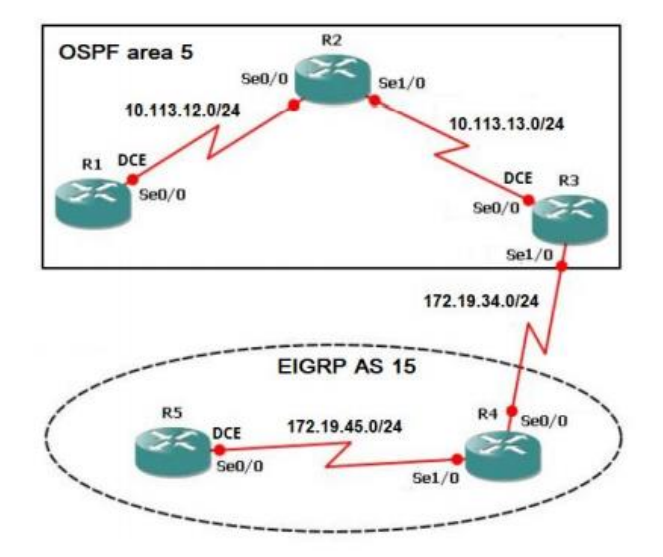

Figura 1. Escenario 1

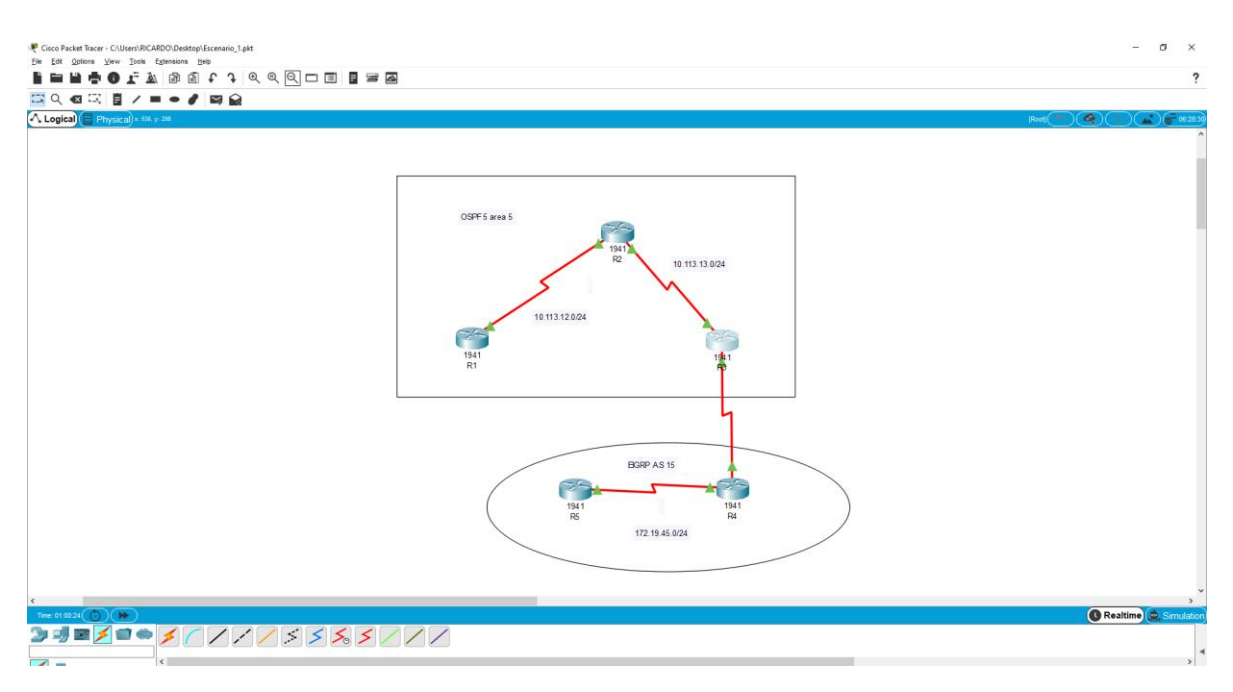

#### Figura 2. Simulación Escenario 1

1.1. Aplique las configuraciones iniciales y los protocolos de enrutamiento para los routers R1, R2, R3, R4 y R5 según el diagrama. No asigne passwords en los routers. Configurar las interfaces con las direcciones que se muestran en la topología de red. Se realiza la configuración de las direcciones asignadas en el esquema en cada router y para cada puerto para ingresar a la forma de configuración del router se escribe el comando enable, después se usa el comando configure terminal, se escribe interface ... con el nombre del puerto a configurar y por último el comando ip address ... con la dirección que se desea asignar al puerto, esta secuencia de comandos es la misma que se utilizará para configurar cada uno de los puertos.

Se procede a configurar los nombres de los Router de la red y su respectiva IP

Configuraciones iniciales mediante código

| <b>R1</b> |                                                                                                    |
|-----------|----------------------------------------------------------------------------------------------------|
|           | R1#config terminal<br>R1(config)#interface s0/0/0<br>R1(config-if)#bandwidth 128000<br>R1(config-if)#ip address 10.113.12.8 255.255.255.0<br>R1(config-if)#no shutdown |
|           | R1(config-if)#exit<br>R1(config)#router ospf 1                                                                                                    |

R1(config-router)#network 10.113.12.0 0.0.0.255 area 5 R1(config-router)# R1#

Figura 3. Configuración Inicial R1

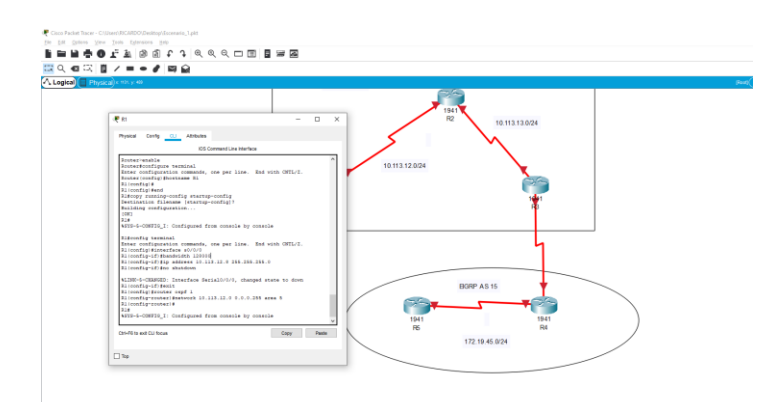

| <b>R2</b> | R2#config terminal                                            |
|-----------|---------------------------------------------------------------|
|           | R2(config)#interface s0/0/0                                   |
|           | R2(config-if)#ip address 10.113.12.18 255.255.255.0           |
|           | R2(config-if)#no shutdown                                     |
|           | R2(config-if)#exit                                            |
|           | R2(config)#interface s0/0/1                                   |
|           | R2(config-if)#ip address 10.113.13.18 255.255.255.0           |
|           | R2(config-if)#no shutdown                                     |
|           | R2(config-if)#                                                |
|           | R2(config-if)#exit                                            |
|           | R2(config)#router ospf 1                                      |
|           | <i>R2(config-router)#network 10.113.12.0 0.0.0.255 area 5</i> |
|           | <i>R2(config-router)#network 10.113.13.0 0.0.0.255 area 5</i> |
|           | 00:16:45: %OSPF-5-ADJCHG: Process 1, Nbr 10.113.12.8 on       |
|           | Serial0/0/0network 10.113.13.0 0.0.0.255 area 5               |
|           | R2(config-router)#                                            |
|           |                                                               |

Figura 4. Configuración Inicial R2

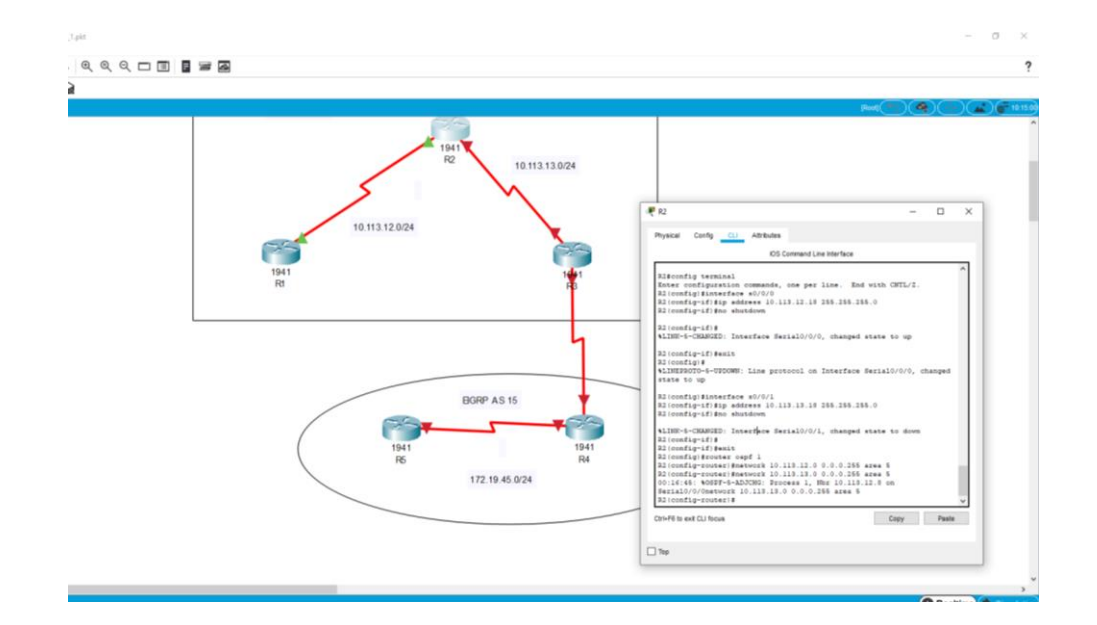

Configuraciones iniciales en R3

| <b>R3</b> | R3#config terminal                                 |
|-----------|----------------------------------------------------|
|           | R3(config)#interface s0/0/1                        |
|           | R3(config-if)#ip address 10.113.13.8 255.255.255.0 |
|           | R3(config-if)#no shutdown                          |
|           | R3(config-if)#exit                                 |
|           | R3(config)#interface s0/0/0                        |
|           | R3(config-if)#ip address 172.19.45.8 255.255.255.0 |
|           | R3(config-if)#no shutdown                          |
|           | R3(config-if)#exit                                 |
|           | R3(config)#router ospf 1                           |

 R3(config-router)#network 10.113.13.0 0.0.0.255 area 5

 R3(config-router)#exit

 R3(config)#router eigrp 15

 R3(config-router)#network 172.19.45.0 0.0.0.255

 R3(config-router)#

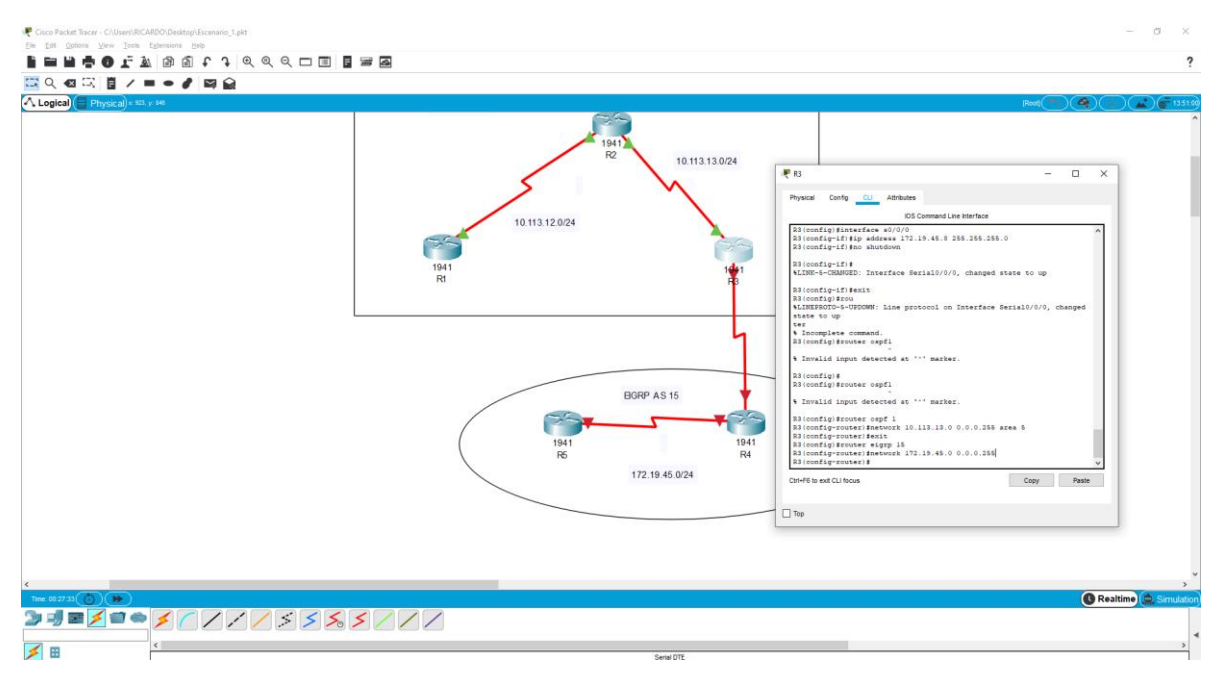

# Figura 5. Configuración Inicial R3

Configuraciones iniciales en R4

| R4 | R4>enable<br>R4#config terminal<br>R4(config)#interface s0/0/0<br>R4(config-if)#ip address 172.19.45.10 255.255.255.0<br>R4(config-if)#no shutdown |
|----|----------------------------------------------------------------------------------------------------|
|    | R4(config-if)#exit<br>R4(config)#interface s0/0/1<br>R4(config-if)#ip address 172.19.34.15 255.255.255.0<br>R4(config-if)#no shutdown              |

R4(config-if)#exit R4(config)#router eigrp 15 R4(config-router)#network 172.19.45.0 0.0.0.255 R4(config-router)#network 172.19.34.0 0.0.0.255 R4(config-router)#exit R4(config)#end R4#copy running-config startup-config

Figura 6. Configuración Inicial R4

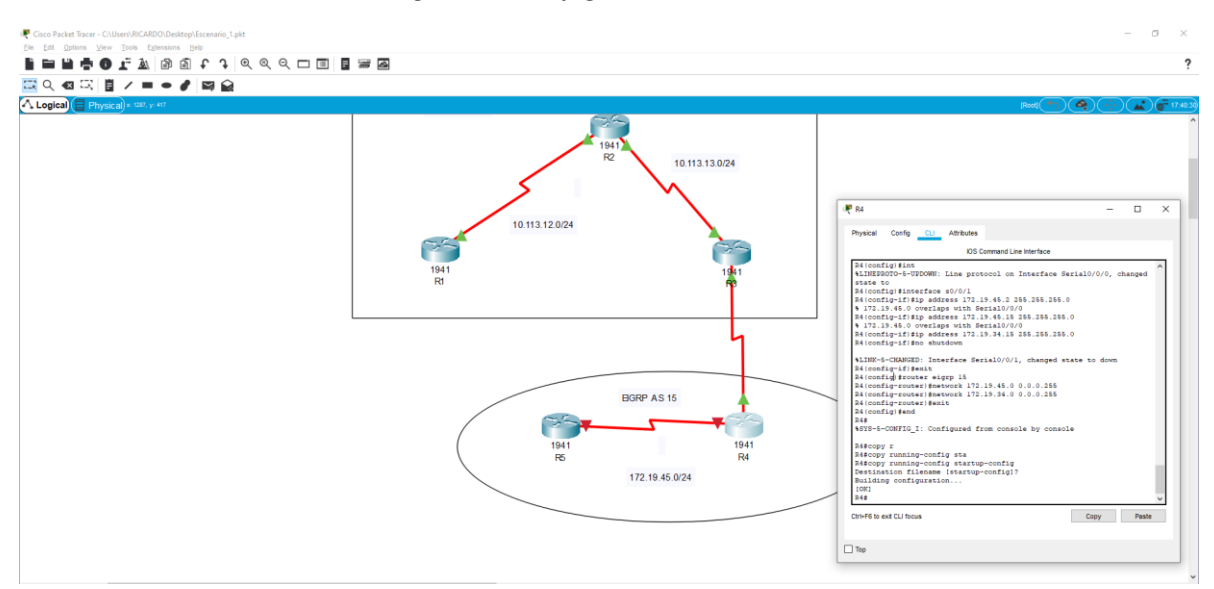

Seguimos con las configuraciones iniciales R5

| R5 | R5>enable                                           |  |  |  |  |  |  |  |
|----|-----------------------------------------------------|--|--|--|--|--|--|--|
|    | R5#config terminal                                  |  |  |  |  |  |  |  |
|    | R5(config)#interface s0/0/0                         |  |  |  |  |  |  |  |
|    | R5(config-if)#bandwidth 128000                      |  |  |  |  |  |  |  |
|    | R5(config-if)#ip address 172.19.34.15 255.255.255.0 |  |  |  |  |  |  |  |
|    | R5(config-if)#no shutdown                           |  |  |  |  |  |  |  |
|    |                                                     |  |  |  |  |  |  |  |
|    | R5(config-if)#exit                                  |  |  |  |  |  |  |  |
|    | R5(config)#router eigrn 15                          |  |  |  |  |  |  |  |
|    | R5(config-router)#network 172.19.45.0 0.0.0.255     |  |  |  |  |  |  |  |
|    | R5(config-router)#end                               |  |  |  |  |  |  |  |

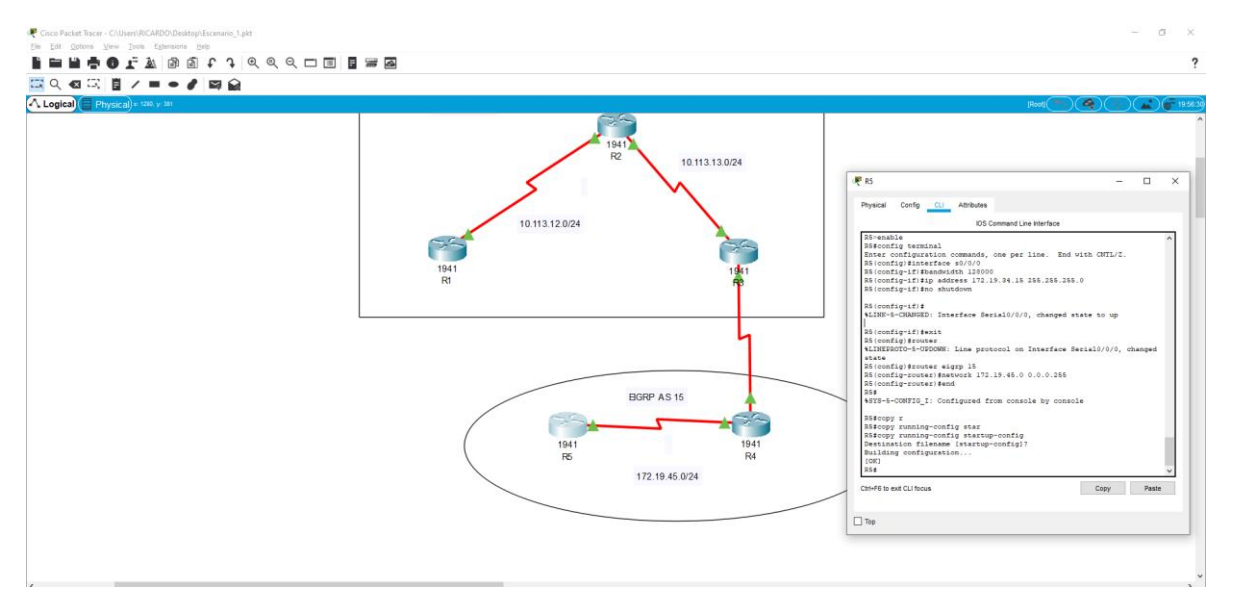

Figura 7. Configuración Inicial R5

1.2. Cree cuatro nuevas interfaces de Loopback en R1 utilizando la asignación de direcciones 10.1.0.0/22 y configure esas interfaces para participar en el área 5 de OSPF.

Para crear las nuevas interfaces de Loppback en R1 se utiliza la asignación de direcciones como se muestra en la Tabla 6. Para esto se necesita utilizar en la línea de comando los comandos mencionados anteriormente para configurar el router mediante el terminal, después se debe usar el comando interfaz loopback y en seguida ingresar el comando ip address con la dirección a asignar. El siguiente paso fue configurar esta nueva interfaz para participar en el área 5 de OSPF usando los comandos router ospf y después network (IP) área (número área)

Tabla 1. Direcciones interfaces Loopback

| Loopback 0 | 10.1.0.1/22  |
|------------|--------------|
| Loopback 1 | 10.1.4.1/22  |
| Loppback 2 | 10.1.8.1/22  |
| Loppback 3 | 10.1.12.1/22 |

| R1 | <i>R1&gt;enable</i>                                    |
|----|--------------------------------------------------------|
|    | R1#config terminal                                     |
|    | R1(config)#interface lo0                               |
|    | R1(config-if)#                                         |
|    | R1(config-if)#ip address 10.1.0.1 255.255.252.0        |
|    | R1(config-if)#exit                                     |
|    | R1(config)#interface lo1                               |
|    | R1(config-if)#ip address 10.1.4.1 255.255.252.0        |
|    | R1(config-if)#exit                                     |
|    | R1(config)#interface lo2                               |
|    | R1(config-if)#                                         |
|    | R1(config-if)#ip address 10.1.8.1 255.255.252.0        |
|    | R1(config-if)#exit                                     |
|    | R1(config)#interface lo3                               |
|    | R1(config-if)#                                         |
|    | R1(config-if)#ip address 10.1.12.1 255.255.252.0       |
|    | R1(config-if)#exit                                     |
|    | R1(config)#                                            |
|    | R1(config)#router ospf 1                               |
|    | R1(config-router)#network 10.113.12.0 0.0.0.255 area 5 |
|    | R1(config-router)#network 10.113.13.0 0.0.0.255 area 5 |
|    | R1(config-router)#end                                  |
|    | <i>R1#</i>                                             |
|    |                                                        |

Figura 8. Configuración Loopback R1

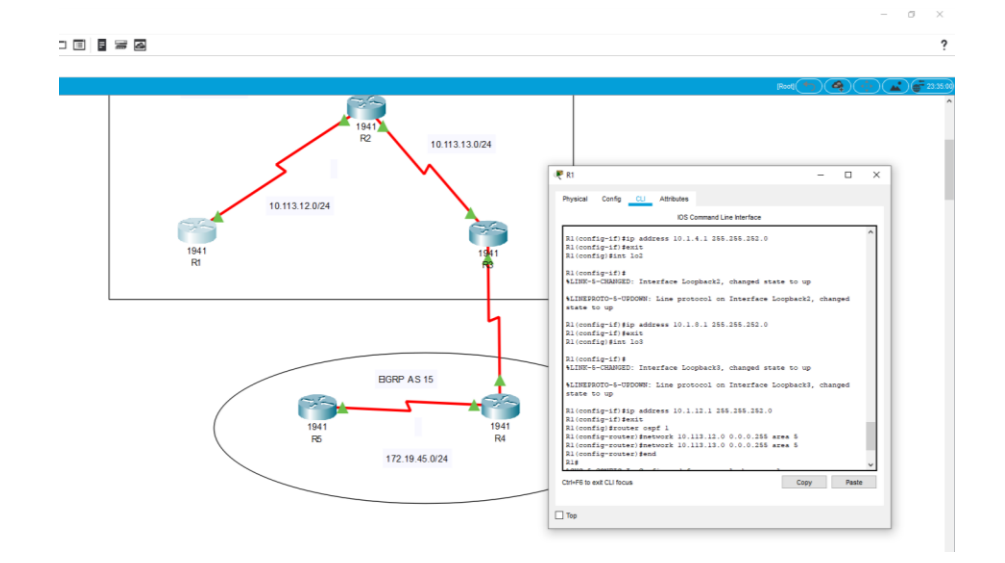

1.3. Cree cuatro nuevas interfaces de Loopback en R5 utilizando la asignación de direcciones 172.5.0.0/22 y configure esas interfaces para participar en el Sistema Autónomo EIGRP 15

Para configurar en R5 las interfaces de Loopback se utilizan los mismos comandos, mencionados en el anterior punto, y para configurar el sistema autónomo EIGRP se utiliza los comandos: Route eigrp 15, auto-summary, network #IP.

En la tabla 8 se observa los valores de las direcciones asignadas para las interfaces en R5

| Tabla | 2. | Direcc | iones | inter | faces | R5 |
|-------|----|--------|-------|-------|-------|----|
|       |    |        |       |       |       |    |

| Loopback 0 | 172.5.0.1/22  |
|------------|---------------|
| Loopback 1 | 172.5.4.1/22  |
| Loppback 2 | 172.5.8.1/22  |
| Loppback 3 | 172.5.12.1/22 |

Se configuran las interfaces de Lo del Router 5

| R5 | R5>enable                                                |
|----|----------------------------------------------------------|
|    | R5#config terminal                                       |
|    | R5(config)#in lo0                                        |
|    | R5(config-if)#                                           |
|    | R5(config-if)#ip address 172.5.0.1 255.255.252.0         |
|    | R5(config-if)#exit                                       |
|    | R5(config)#in lo1                                        |
|    | <i>R5(config-if)#ip address 172.5.4.1 255.255.252.0</i>  |
|    | R5(config-if)#exit                                       |
|    | R5(config)#in lo2                                        |
|    | <i>R5(config-if)#ip address 172.5.8.1 255.255.252.0</i>  |
|    | R5(config-if)#exit                                       |
|    | R5(config)#in lo3                                        |
|    | <i>R5(config-if)#ip address 172.5.12.1 255.255.252.0</i> |
|    | R5(config-if)#exit                                       |
|    | <i>R5(config-if)#ip address 172.5.12.1 255.255.252.0</i> |
|    | R5(config-if)#exit                                       |
|    | R5(config)#route eigrp 15                                |
|    | R5(config-router)#auto-summary                           |
|    | R5(config-router)#network 172.5.0.0 0.0.3.255            |
|    | R5(config-router)#network 172.19.45.0 0.0.0.255          |
|    | R5(config-router)#                                       |

Figura 9. Configuración Loopback R5

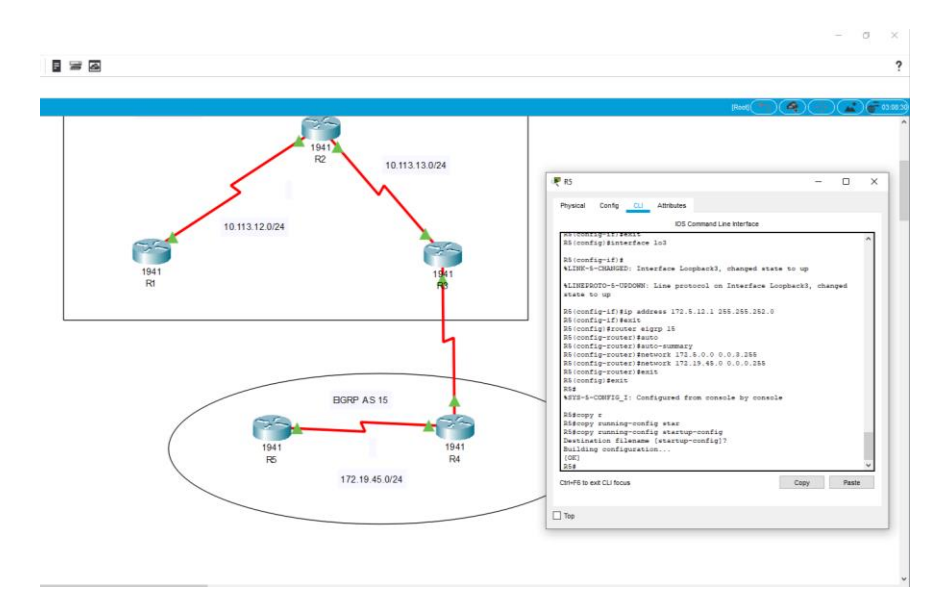

1.4.Analice la tabla de enrutamiento de R3 y verifique que R3 está aprendiendo las nuevas interfaces de Loopback mediante el comando show ip route.

Figura 10. Revisión mediante el comando show ip route

| Gisco Packet Tracer - C//Users/RICARDO/Desktop/Escenario_1.pkt |                                                  | - 0 |
|----------------------------------------------------------------|--------------------------------------------------|-----|
|                                                                | a                                                |     |
|                                                                |                                                  |     |
|                                                                |                                                  |     |
|                                                                | <pre>/// / / / / / / / / / / / / / / / / /</pre> |     |

1.5.Configure R3 para redistribuir las rutas EIGRP en OSPF usando el costo de 50000 y luego redistribuya las rutas OSPF en EIGRP usando un ancho de banda T1 y 20,000 microsegundos de retardo.

Se crea las redistribuciones EIGRP y OSPF

R3R3#config terminal<br/>Enter configuration commands, one per line. End with CNTL/Z.<br/>R3(config)#router ospf 1<br/>R3(config-router)#redis<br/>R3(config-router)#redistribute eigrp 15 metric 50000 subnets<br/>R3(config-router)#exit<br/>R3(config)#router eigrp 15<br/>R3(config)#router eigrp 15<br/>R3(config-router)#redis<br/>R3(config-router)#redis<br/>R3(config)#router

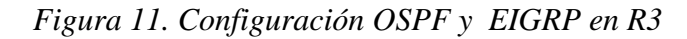

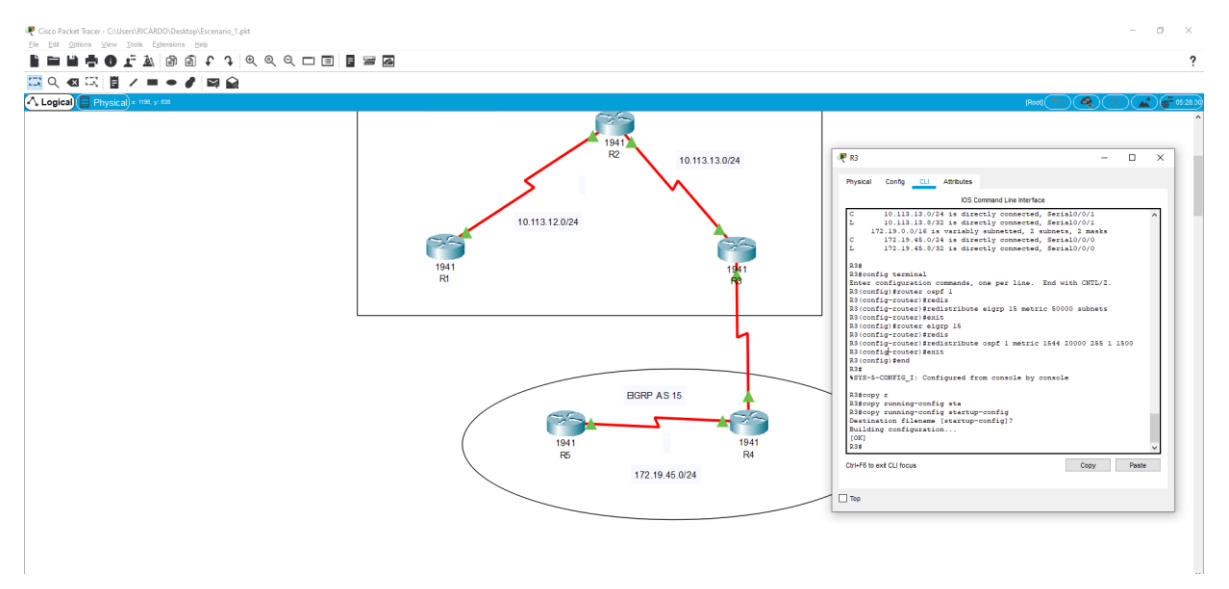

1.6. Verifique en R1 y R5 que las rutas del sistema autónomo opuesto existen en su tabla de enrutamiento mediante el comando show ip route.

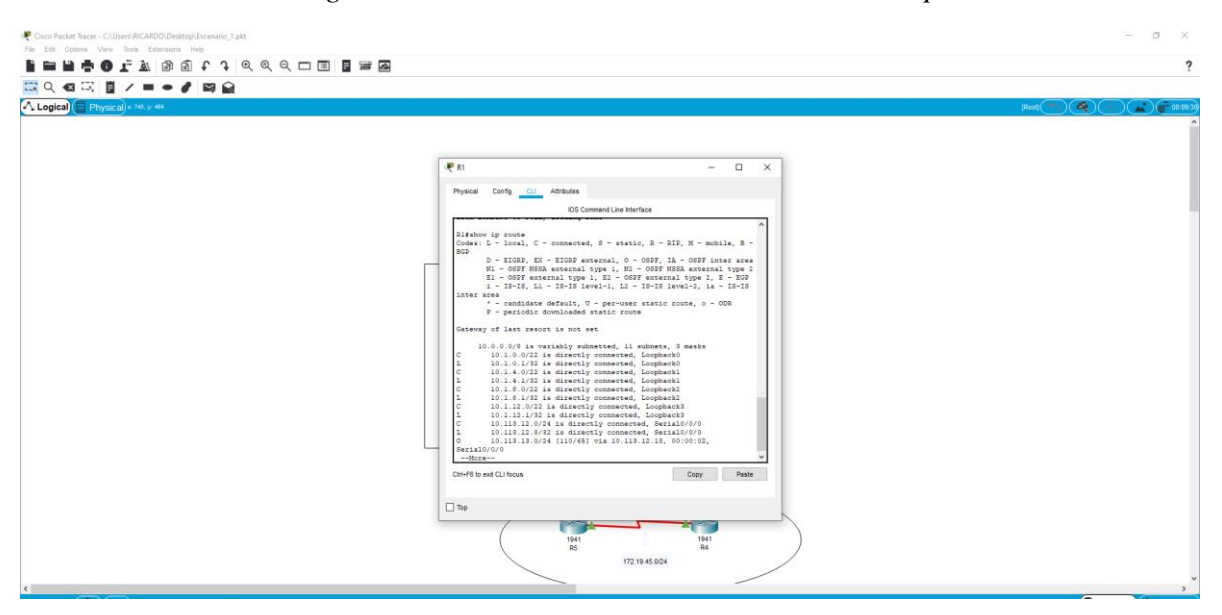

Figura 12. Revisión mediante el comando show ip route

#### **ESCENARIO 2**

Una empresa de comunicaciones presenta una estructura Core acorde a la topología de red, en donde el estudiante será el administrador de la red, el cual deberá configurar e interconectar entre sí cada uno de los dispositivos que forman parte del escenario, acorde con los lineamientos establecidos para el direccionamiento IP, etherchannels, VLANs y demás aspectos que forman parte del escenario propuesto.

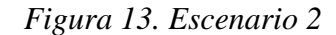

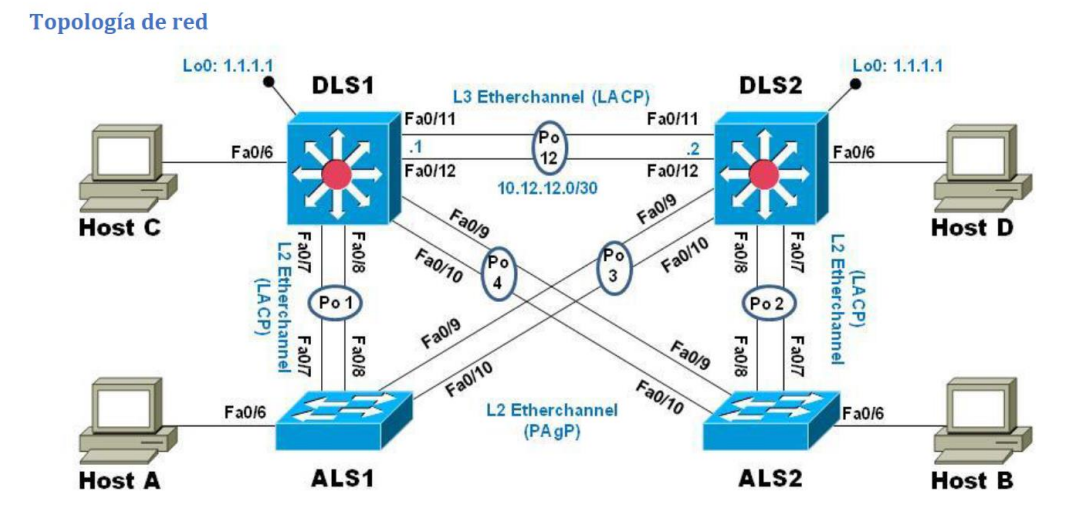

# Figura 14. Simulación del escenario 2

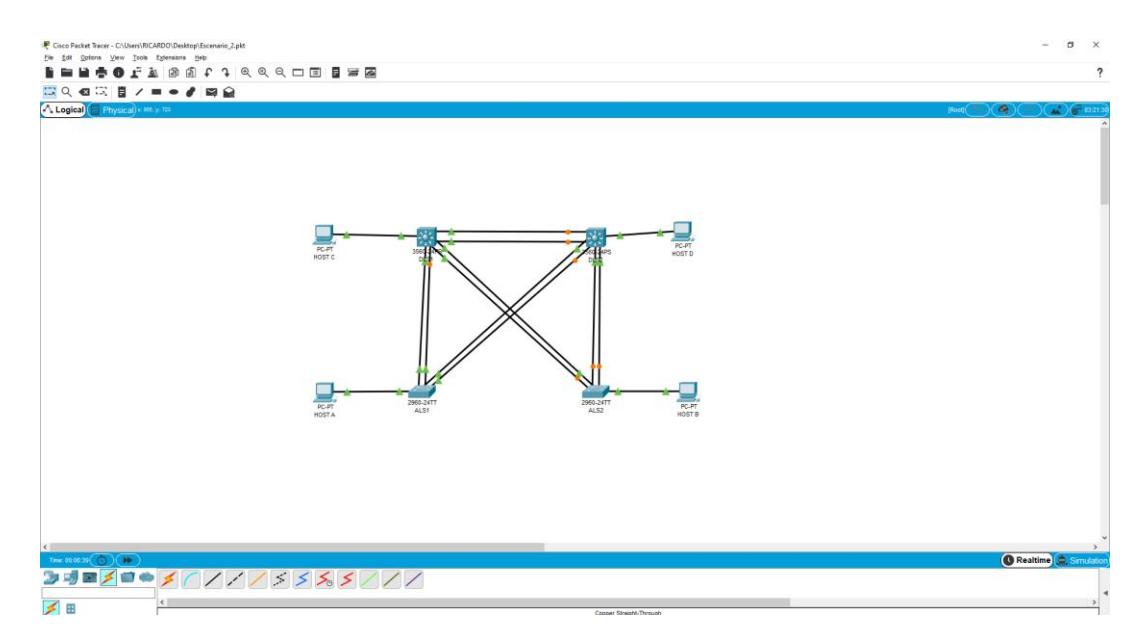

Parte 1: Configurar la red de acuerdo con las especificaciones.

a. Apagar todas las interfaces en cada switch.

| DLS1 | DLS1#config terminal<br>DLS1(config)#interface range fa0/1-24<br>DLS1(config-if-range)#shutdown |
|------|-------------------------------------------------------------------------------------------------|
|      |                                                                                                 |
| DLS2 | DLS2#config terminal                                                                            |

| DLS2 | DLS2#config terminal                  |
|------|---------------------------------------|
|      | DLS2(config)#interface range fa0/1-24 |
|      | DLS2(config-if-range)#shutdown        |
|      |                                       |

| ALS1 | ALS1#config terminal                   |
|------|----------------------------------------|
|      | ALS1 (config)#interface range fa0/1-24 |
|      | ALS1 (config-if-range)#shutdown        |
|      |                                        |

ALS2 ALS2#config terminal

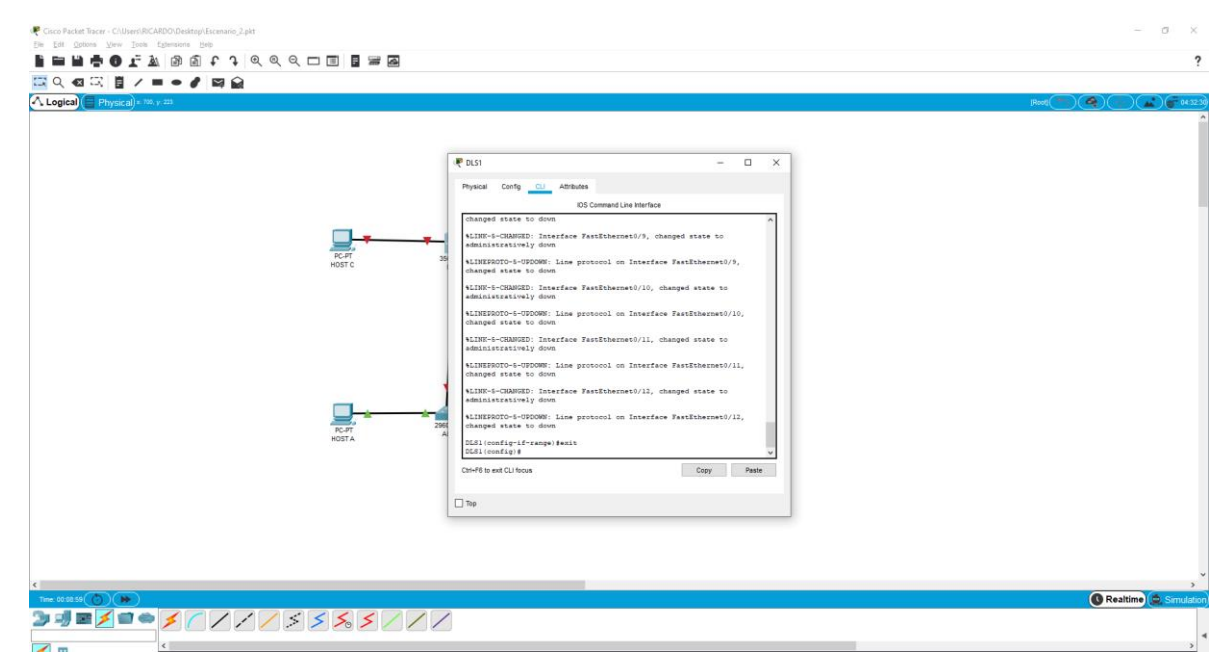

Figura 15. Apagado de interfaz en DLS1

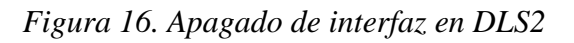

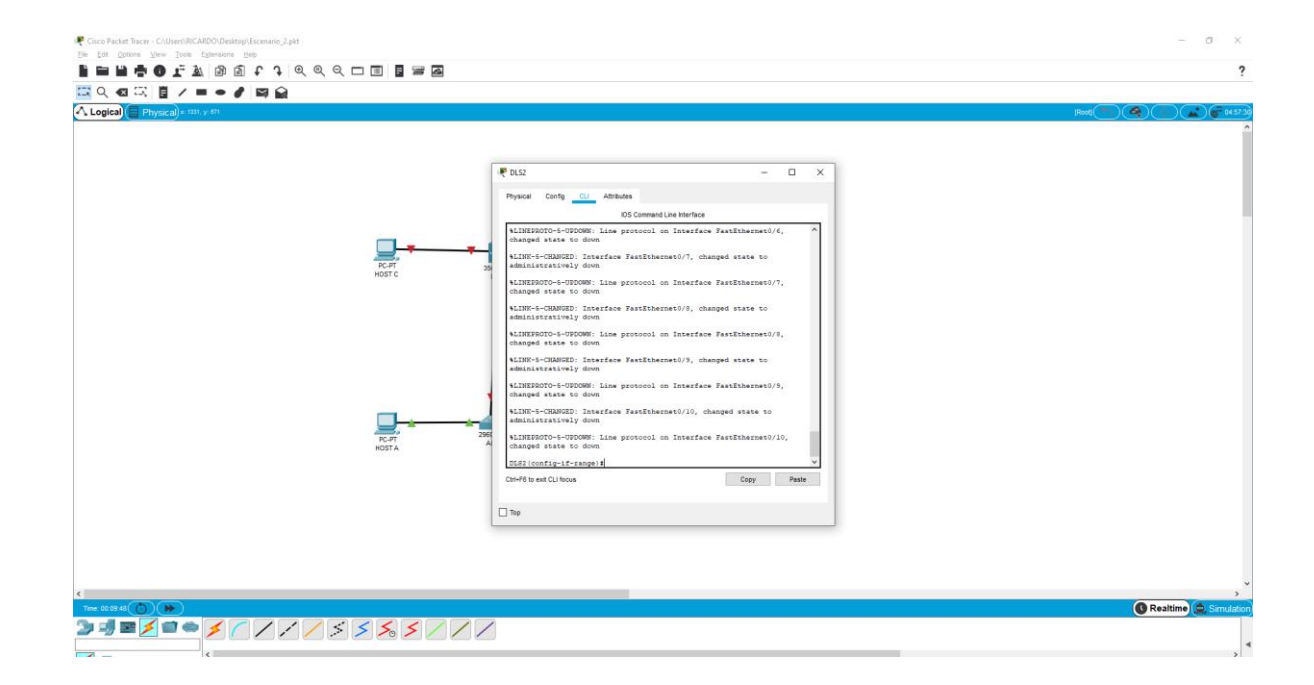

Figura 17. Apagado de interfaz en ALS1

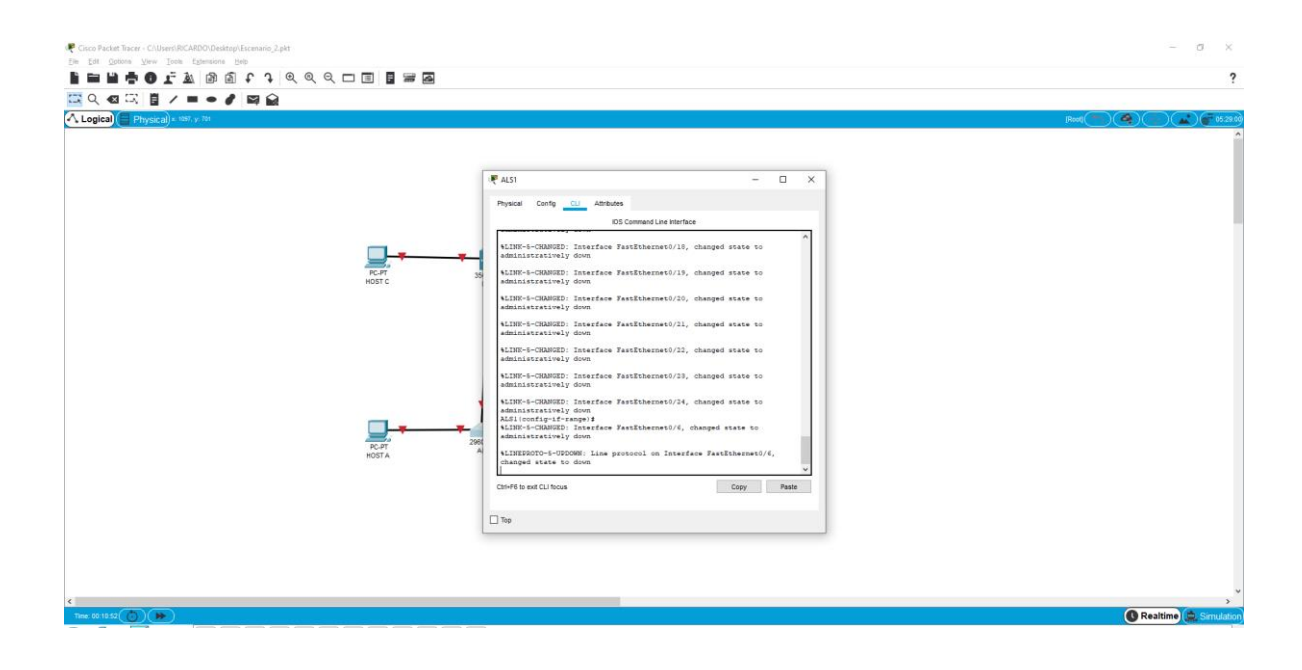

Figura 18. Apagado de interfaz en ALS2

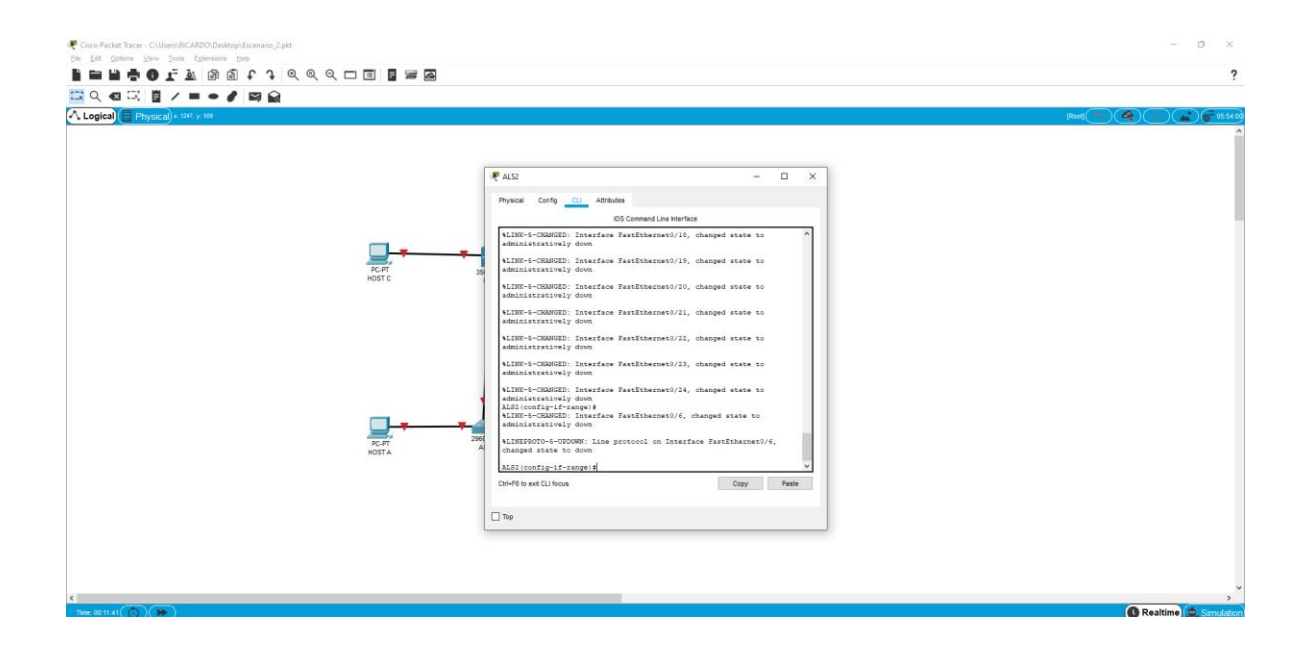

b. Asignar un nombre a cada switch acorde con el escenario establecido.

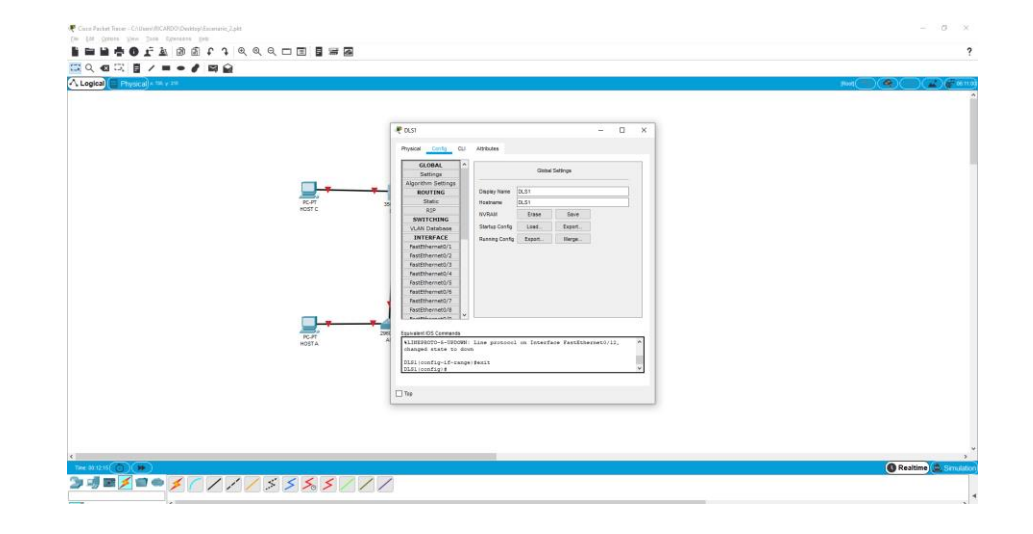

Figura 19. Asignación de nombre a DLS1

Figura 20. Asignación de nombre a DLS2

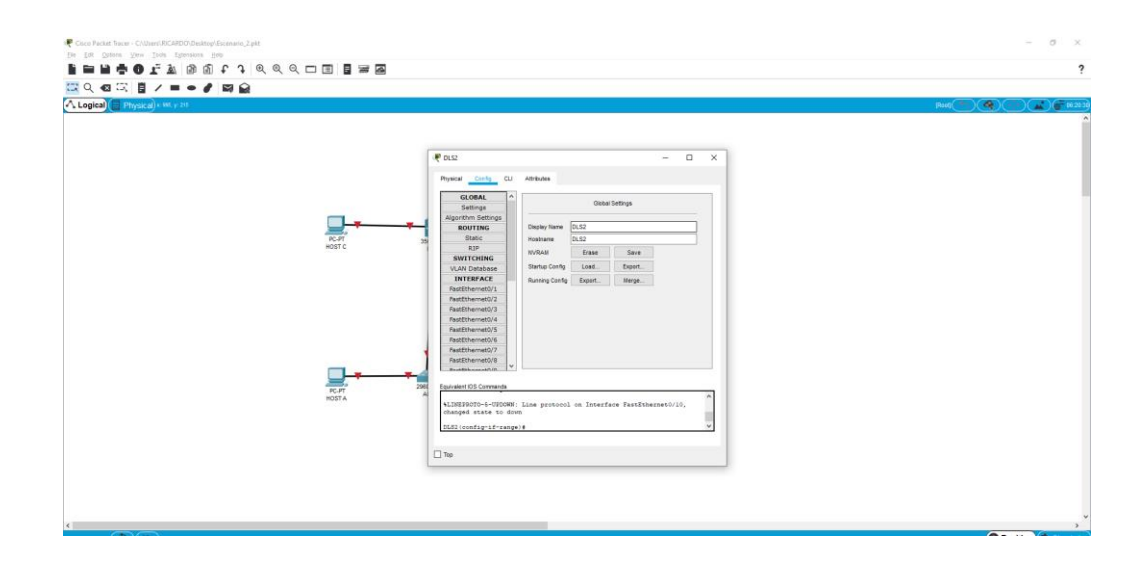

Figura 21. Asignación de nombre a ALS1

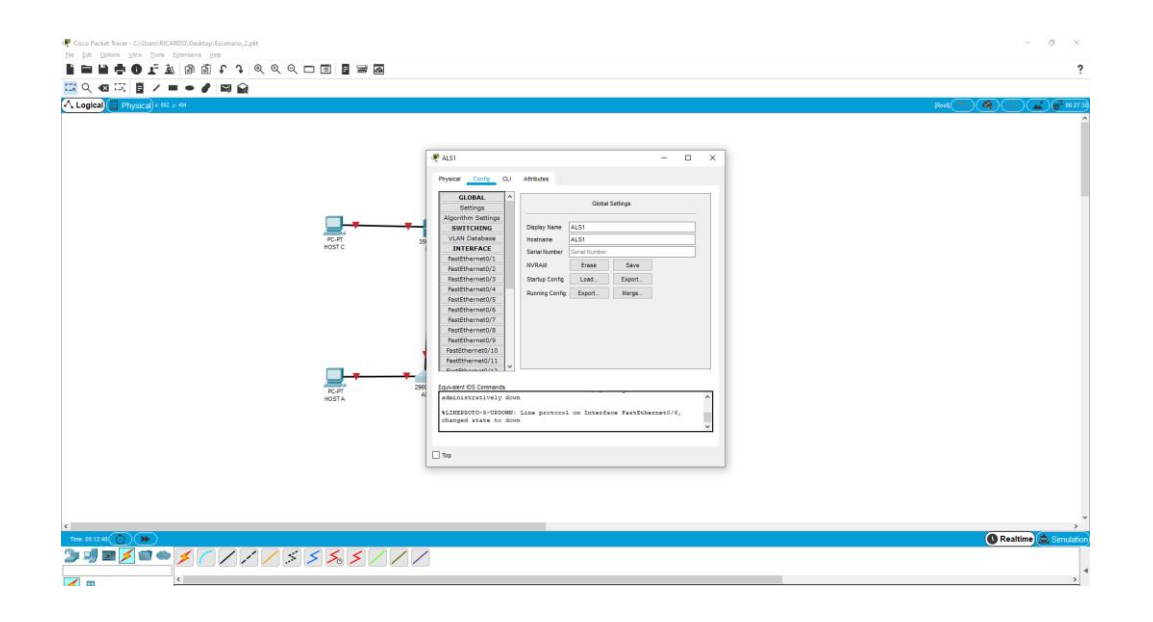

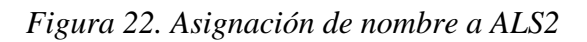

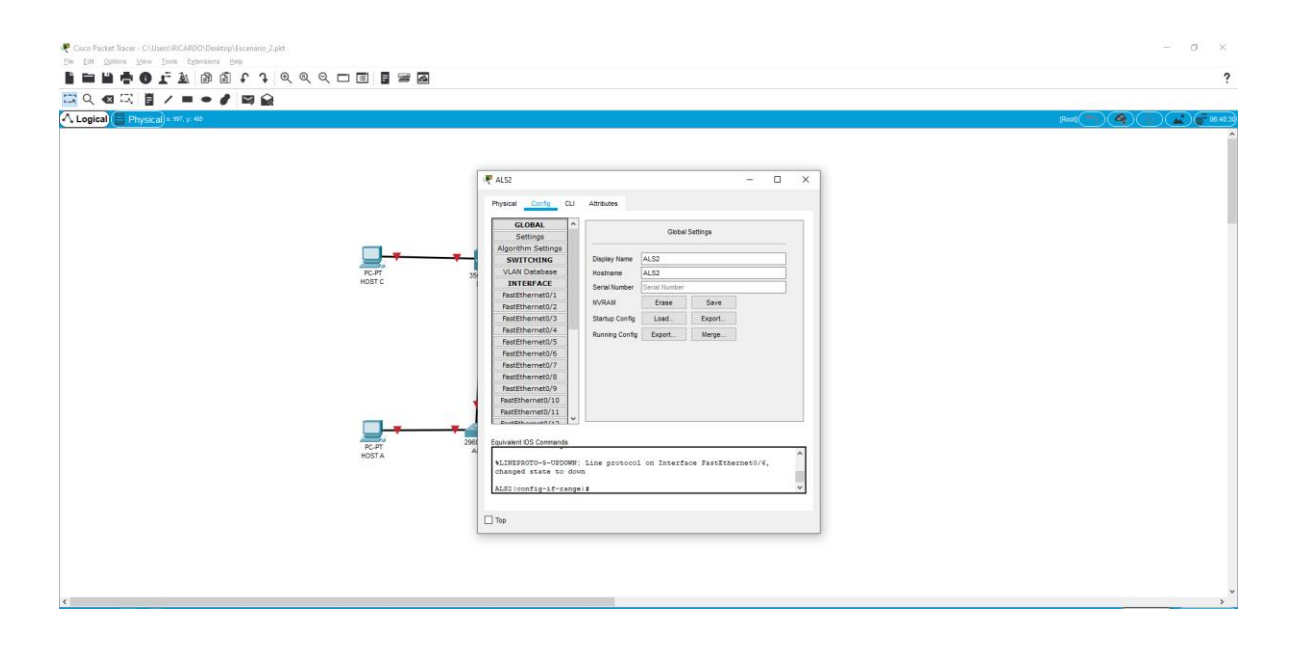

c. Configurar los puertos troncales y Port-channels tal como se muestra en el diagrama.

1) La conexión entre DLS1 y DLS2 será un EtherChannel capa-3 utilizando LACP. Para DLS1 se utilizará la dirección IP 10.12.12.1/30 y para DLS2 utilizará 10.12.12.2/30.

2) Los Port-channels en las interfaces Fa0/7 y Fa0/8 utilizarán LACP.

3) Los Port-channels en las interfaces F0/9 y fa0/10 utilizará PAgP.

4) Todos los puertos troncales serán asignados a la VLAN 500 como la VLAN nativa.

# DI S1

| DLSI |                                                                       |
|------|-----------------------------------------------------------------------|
|      | DLS1>enable                                                           |
|      | DLS1#config terminal                                                  |
|      | DLS1(config)#interface range fastEthernet 0/11-12                     |
|      | DLS1(config-if-range)#no switchport                                   |
|      | DLS1(config-if-range)#channel-group 12 mode active                    |
|      | DLS1(config-if-range)#no shutdowm                                     |
|      | DLS1(config-if-range)#no shut                                         |
|      | %LINK-5-CHANGED: Interface FastEthernet0/11, changed state to down    |
|      | %LINK-5-CHANGED: Interface FastEthernet0/12, changed state to down    |
|      | DLS1(config-if-range)#exit                                            |
|      | DLS1(config)#interface range fas                                      |
|      | DLS1(config)#interface range fastEthernet 0/9-10                      |
|      | DLS1(config-if-range)#desc member of po4 to ALS2                      |
|      | DLS1(config-if-range)#channel-group 1 mode desirable                  |
|      | DLS1(config-if-range)#                                                |
|      | Creating a port-channel interface Port-channel 1                      |
|      | DLS1(config-if-range)#exit                                            |
|      | DLS1(config)#interface range fastEthernet 0/7-8                       |
|      | DLS1(config-if-range)#desc member of po1 to ALS2                      |
|      | DLS1(config-if-range)#desc member of po1 to ALS1                      |
|      | DLS1(config-if-range)#channel-group 1 mode active                     |
|      | DLS1(config-if-range)#exit                                            |
|      | DLS1(config)#interface range fa                                       |
|      | DLS1(config)#interface range fastEthernet 0/7-10                      |
|      | DLS1(config-if-range)#switchport trunk encapsulation dot1q            |
|      | DLS1(config-if-range)#                                                |
|      | %EC-5-CANNOT_BUNDLE2: Fa0/8 is not compatible with Fa0/9 and will be  |
|      | suspended (trunk encap of Fa0/8 is auto, Fa0/9 is $dot1q$ )           |
|      | %EC-5-CANNOT_BUNDLE2: Fa0/8 is not compatible with Fa0/10 and will be |
|      | suspended (trunk encap of Fa0/8 is auto, $Fa0/10$ is $dot1q$ )        |

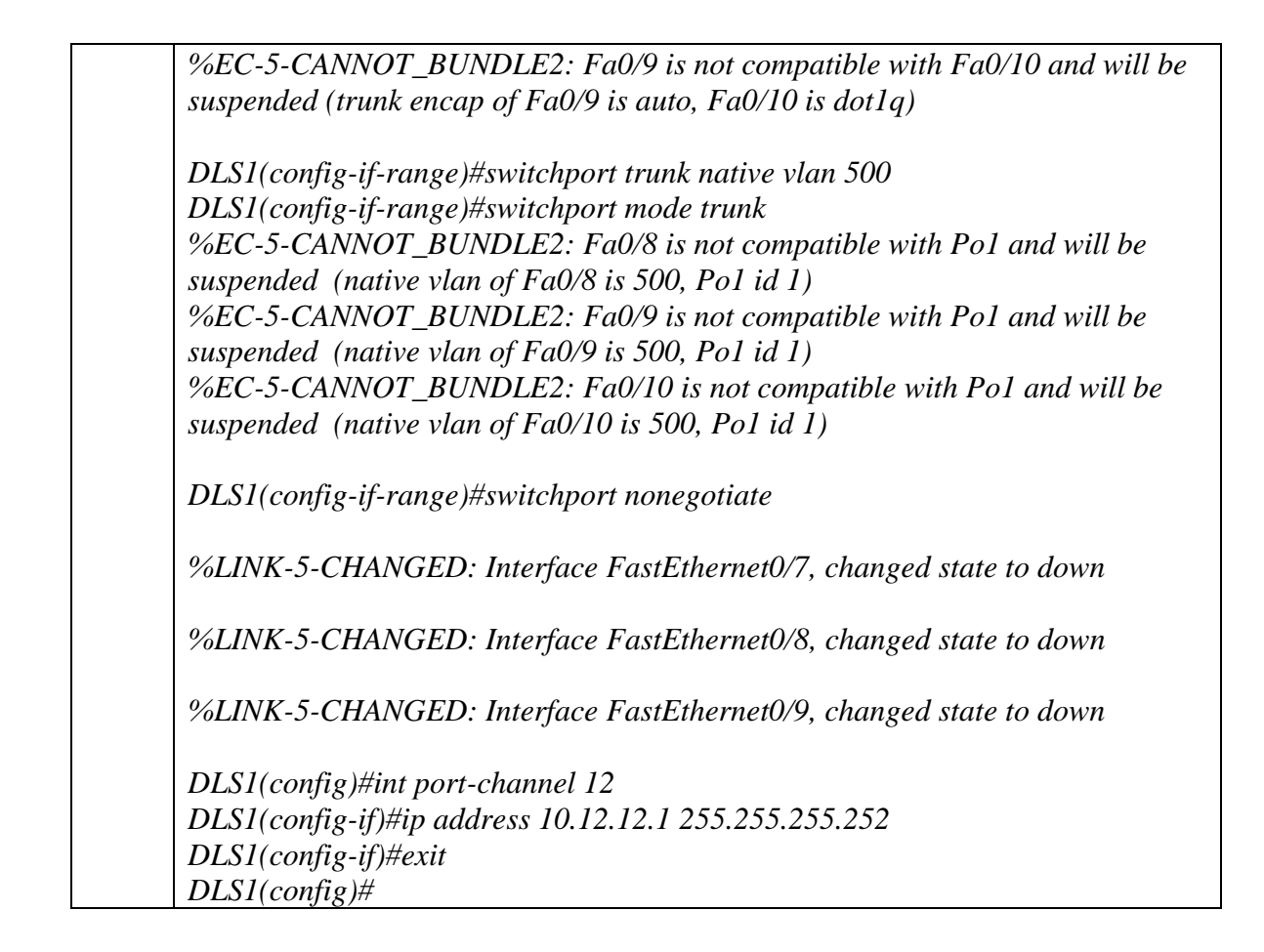

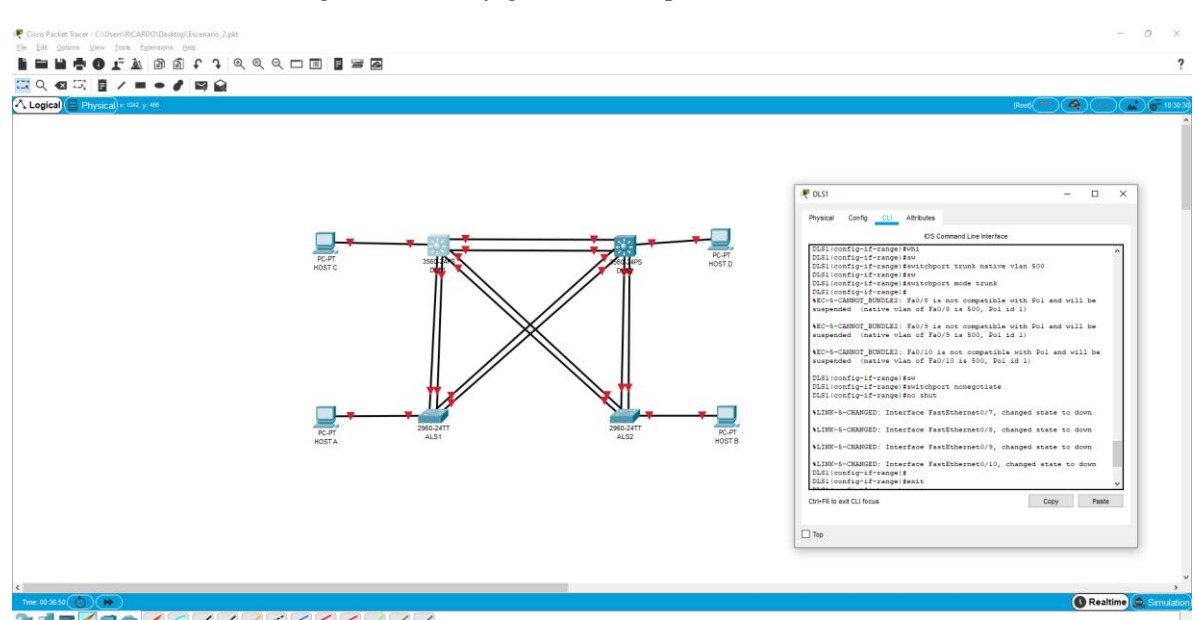

Figura 23. Configuración de puertos troncales en DLS1

| DLS2 |                                                                                  |
|------|----------------------------------------------------------------------------------|
|      | DLS2>enable                                                                      |
|      | DLS2#config t                                                                    |
|      | DLS2(config)#int range fastEthernet 0/9-10                                       |
|      | DLS2(config-if-range)#desc member of po3 to ALS2                                 |
|      | DLS2(config-if-range)#channel-group 3 mode desirable                             |
|      | DLS2(config-if-range)#                                                           |
|      | Creating a port-channel interface Port-channel 3                                 |
|      |                                                                                  |
|      | DLS2(config-if-range)#exit                                                       |
|      | DLS2(config)#int range fastEthernet 0/7-8                                        |
|      | DLS2(config-if-range)#desc member of po2 to ALS2                                 |
|      | DLS2(config-if-range)#channel-group 2 mode active                                |
|      | DLS2(config-if-range)#                                                           |
|      | Creating a port-channel interface Port-channel 2                                 |
|      |                                                                                  |
|      | DLS2(config-if-range)#exit                                                       |
|      | DLS2(config)#int range fa0//-10                                                  |
|      | DLS2(config-if-range)#switchport trunk encapsulation dot1q                       |
|      | %EC-5-CANNOT_BUNDLE2: Fa0// is not compatible with Fa0/8 and will be             |
|      | suspended (trunk encap of $Fa0/7$ is auto, $Fa0/8$ is $dot1q$ )                  |
|      | 9/EC = 5 CANNOT BUNDLE2, Eq0/0 is not compatible with Eq0/10 and will be         |
|      | $\frac{76EC-5-CANNO1_BOINDLE2}{Fa0/9}$ is not compatible with Fa0/10 and will be |
|      | suspended (trunk encup of Fuo/9 is duto, Fuo/10 is dot1q)                        |
|      | DI \$2(config-if-range)#switchport trunk native vlan 500                         |
|      | DLS2(config-if-range)#switchport made trunk                                      |
|      | %EC-5-CANNOT BUNDLE2: Fa0/7 is not compatible with Po2 and will be               |
|      | suspended (native vlan of $Fa0/7$ is 500 Po2 id 1)                               |
|      | suspended (nauve vian 6j 1 do) / 15 500, 1 02 la 1)                              |
|      | %EC-5-CANNOT BUNDLE2: Fa0/8 is not compatible with Po2 and will be               |
|      | suspended (native vlan of Fa0/8 is 500. Po2 id 1)                                |
|      |                                                                                  |
|      | %EC-5-CANNOT_BUNDLE2: Fa0/9 is not compatible with Po3 and will be               |
|      | suspended (native vlan of Fa0/9 is 500, Po3 id $\hat{1}$ )                       |
|      |                                                                                  |
|      | %EC-5-CANNOT_BUNDLE2: Fa0/10 is not compatible with Po3 and will be              |
|      | suspended (native vlan of Fa0/10 is 500, Po3 id 1)                               |
|      |                                                                                  |
|      | DLS2(config-if-range)#switchport nonegotiate                                     |
|      |                                                                                  |
|      | %LINK-5-CHANGED: Interface FastEthernet0/7, changed state to down                |
|      |                                                                                  |
|      | %LINK-5-CHANGED: Interface FastEthernet0/8, changed state to down                |
|      |                                                                                  |
|      | %LINK-J-CHANGED: Interface FastEthernetU/9, changed state to down                |
|      |                                                                                  |

%LINK-5-CHANGED: Interface FastEthernet0/10, changed state to down DLS2(config-if-range)#exit DLS2(config)#int range fa0/11-12 DLS2(config-if-range)#no switchport DLS2(config-if-range)#channel-group 12 mode active Creating a port-channel interface Port-channel 12 DLS2(config-if-range)#no shutdown

DLS2(config-if-range)# %LINK-5-CHANGED: Interface FastEthernet0/11, changed state to up

%LINEPROTO-5-UPDOWN: Line protocol on Interface FastEthernet0/11, changed state to up

%LINK-5-CHANGED: Interface FastEthernet0/12, changed state to up

%LINEPROTO-5-UPDOWN: Line protocol on Interface FastEthernet0/12, changed state to up

%LINK-5-CHANGED: Interface Port-channel12, changed state to up

%LINEPROTO-5-UPDOWN: Line protocol on Interface Port-channel12, changed state to up

DLS2(config-if-range)#int port-channel 12 DLS2(config-if)#ip address 10.12.12.2 255.255.255 DLS2(config-if)#exit DLS2(config)#end DLS2# DLS2#copy running-config startup-config

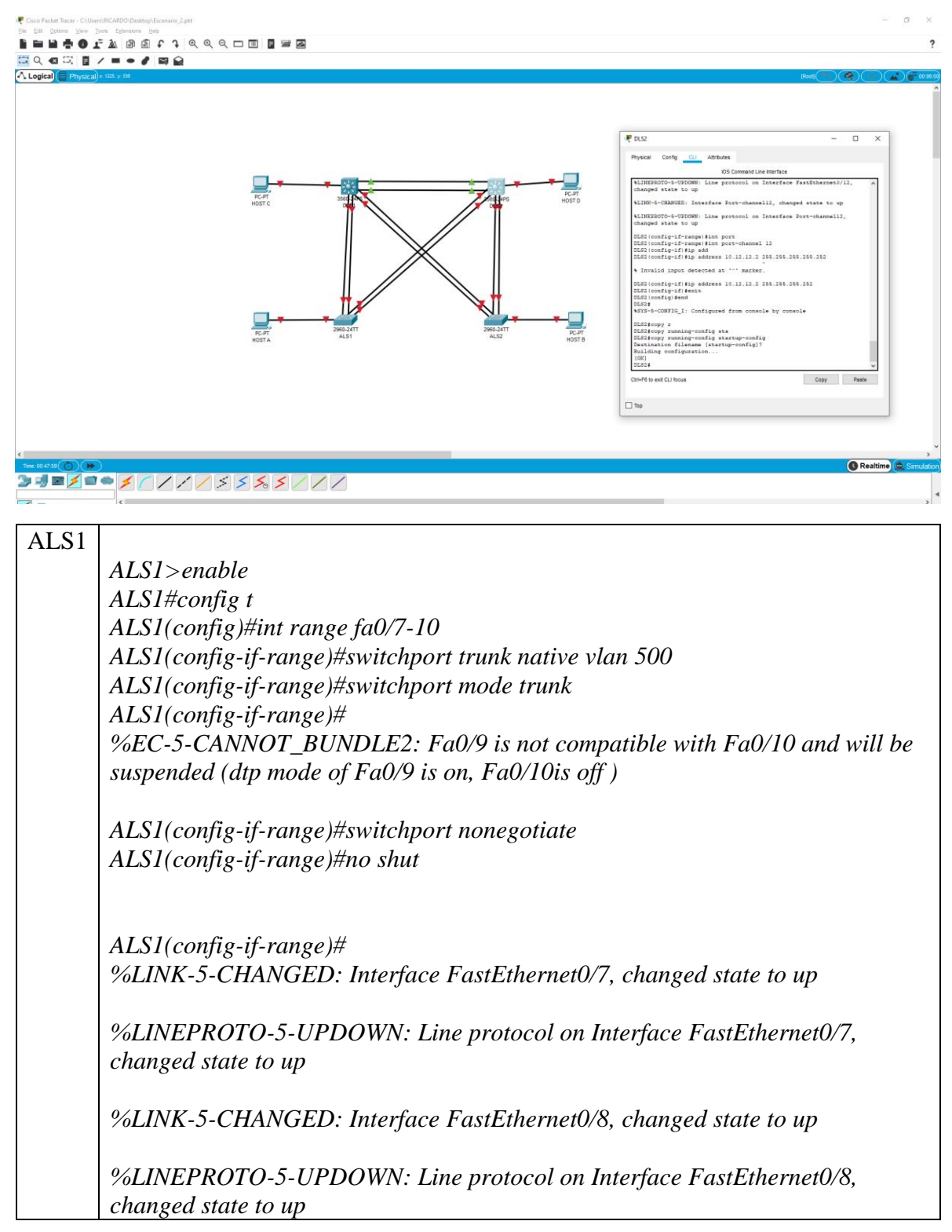

Figura 24. Configuración de puertos troncales en DLS2

%LINK-5-CHANGED: Interface FastEthernet0/9, changed state to up

%LINEPROTO-5-UPDOWN: Line protocol on Interface FastEthernet0/9, changed state to up

%LINK-5-CHANGED: Interface FastEthernet0/10, changed state to up

%LINEPROTO-5-UPDOWN: Line protocol on Interface FastEthernet0/10, changed state to up

ALS1(config-if-range)#exit ALS1(config)#int range fa0/7-8 ALS1(config-if-range)#desc member of po1 to DLS1 ALS1(config-if-range)#channel-group 1 mode active %LINEPROTO-5-UPDOWN: Line protocol on Interface FastEthernet0/7, changed state to down

%LINEPROTO-5-UPDOWN: Line protocol on Interface FastEthernet0/7, changed state to up

%LINEPROTO-5-UPDOWN: Line protocol on Interface FastEthernet0/7, changed state to down

%LINEPROTO-5-UPDOWN: Line protocol on Interface FastEthernet0/8, changed state to down

%LINEPROTO-5-UPDOWN: Line protocol on Interface FastEthernet0/8, changed state to up

%LINEPROTO-5-UPDOWN: Line protocol on Interface FastEthernet0/8, changed state to down

ALS1(config-if-range)#switchport trunk allowed vlan 12,123,234,500,1010,1111,3456 Command rejected: Bad VLAN list Command rejected: Bad VLAN list ALS1(config-if-range)#no shut

ALS1(config-if-range)# %LINEPROTO-5-UPDOWN: Line protocol on Interface FastEthernet0/7, changed state to up

%LINEPROTO-5-UPDOWN: Line protocol on Interface FastEthernet0/8, changed state to up

| ALS1(config-if-range)#exit                                        |
|-------------------------------------------------------------------|
| ALS1(config)#int range fa0/9-10                                   |
| ALS1(config-if-range)#desc mamber of po3 to DLS2                  |
| ALS1(config-if-range)#channel-group 3 mode desirable              |
| ALS1(config-if-range)#                                            |
| %LINEPROTO-5-UPDOWN: Line protocol on Interface FastEthernet0/9,  |
| changed state to down                                             |
|                                                                   |
| %LINEPROTO-5-UPDOWN: Line protocol on Interface FastEthernet0/9,  |
| changed state to up                                               |
|                                                                   |
| %LINEPROTO-5-UPDOWN: Line protocol on Interface FastEthernet0/10, |
| changed state to down                                             |
|                                                                   |
| %LINEPROTO-5-UPDOWN: Line protocol on Interface FastEthernet0/10, |
| changed state to up                                               |
| AI S1(config_if_range)#sw                                         |
| ALSI(config-if-range)#switchport trunk allowed vlan               |
| 12 123 234 500 1010 1111 3456                                     |
| Command rejected: Bad VIAN list                                   |
| Command rejected: Bad VLAN list                                   |
| ALSI(config-if-range)#no shut                                     |
| ALSI(config-if-range)#exit                                        |
| ALSI(config)#end                                                  |
| ALS1#conv running-config startun-config                           |
|                                                                   |
|                                                                   |

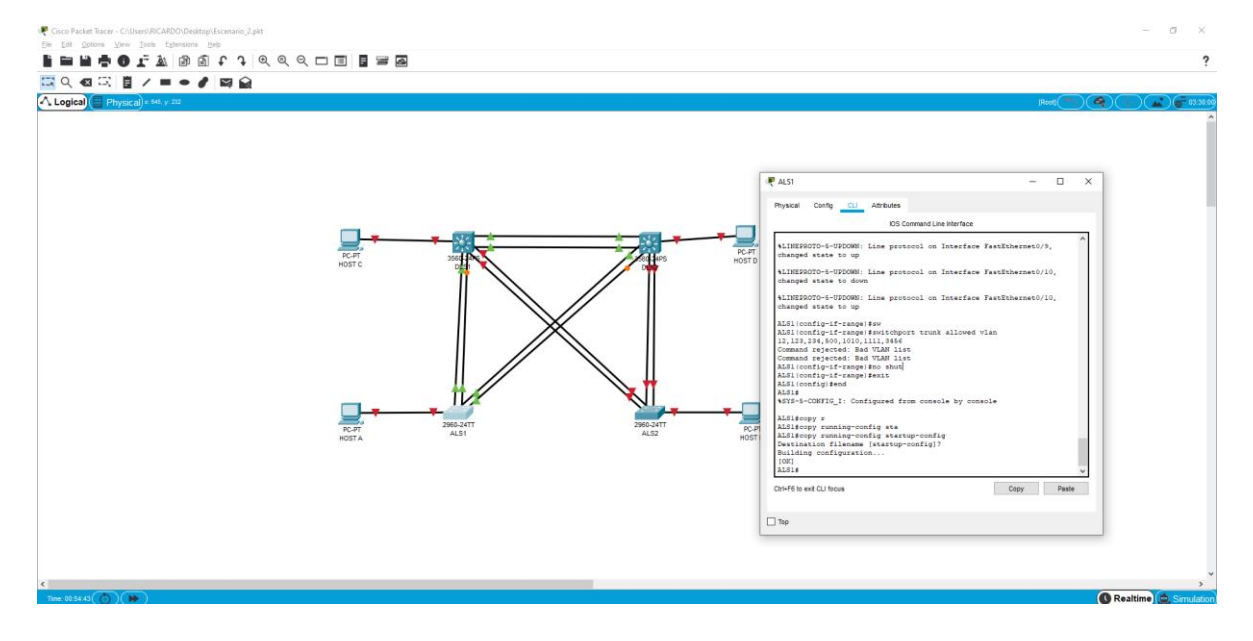

Figura 25. Configuración de puertos troncales en ALS1

| ALS2  |                                                                       |
|-------|-----------------------------------------------------------------------|
| 11202 | ALS2>ENABLE                                                           |
|       | ALS2#config t                                                         |
|       | ALS2(config)#int range fa0/9-10                                       |
|       | ALS2(config-if-range)#desc member of po4 to ALS2                      |
|       | ALS2(config-if-range)#channel-group 4 mode desirable                  |
|       | AI \$2(config_if_range)#                                              |
|       | $ALS2(Conjig-ij-range)\pi$                                            |
|       | Creating a port-channel interface I on-channel 4                      |
|       | AIS2(configuit range)#switchport trunk allowed ylan                   |
|       | 12 122 224 500 1010 1111 2456                                         |
|       | 12,123,234,300,1010,1111,3430                                         |
|       | ALS2(config-if-range)#no snut                                         |
|       |                                                                       |
|       | AIS2(config_if_range)#                                                |
|       | $ALS2(CONJEG-IJ-TAILGE)\pi$                                           |
|       | %LINK-5-CHANGED: Interface FusiEthernet0/9, changed state to up       |
|       | % I INFPROTO 5-UPDOWN: Line protocol on Interface EastEthernet()/0    |
|       | changed state to up                                                   |
|       |                                                                       |
|       | %I INK-5-CHANGED: Interface FastEthernet()/10 changed state to up     |
|       | Volantik 5 Chinitoleb. Interface Fusilinemeto/10, changea state to ap |
|       | %LINFPROTO-5-UPDOWN: Line protocol on Interface FastEthernet0/10      |
|       | changed state to up                                                   |
|       |                                                                       |
|       | %CDP-4-NATIVE VIAN MISMATCH: Native VIAN mismatch discovered on       |
|       | FastEthernot0/0 (1) with DIS1 EastEthernot0/0 (500)                   |
|       | TusiEmemeio/> (1), with DEST TusiEmemeio/> (500).                     |
|       | %CDP-4-NATIVE VIAN MISMATCH: Native VIAN mismatch discovered on       |
|       | FastEthernet()/10(1) with DIS1 EastEthernet()/10(500)                 |
|       | T usiLinemeto/10 (1), with DEST T usiLinemeto/10 (300).               |
|       | ALS2(config-if-range)#%SPANTRFF-2-RFCV_PVID_FRR: Received 802-10      |
|       | RPDU on non trunk EastEthernet0/10 VI AN1                             |
|       | DI DO ON NON THINK PUSIEINE MEIO/10 VEAIVI.                           |
|       | %SPANTREE_2_BLOCK_PVID_LOCAL · Blocking EastEthernet0/10 on           |
|       | VIAN0001 Inconsistent port type                                       |
|       | V LANGOOT. Inconsistent port type.                                    |
|       | %SPANTREE_2_RECV_PVID_ERR: Received 802 10 RPDU on non-trunk          |
|       | FastEthernet0/0 VI AN1                                                |
|       |                                                                       |
|       | %SPANTREE-2-BLOCK_PVID_LOCAL: Blocking FastFthernet()/9 on            |
|       | VIAN0001 Inconsistent port type                                       |
|       |                                                                       |
|       |                                                                       |
|       | ALS2(config-if-range)#exit                                            |
|       | ALS2(config)#int range fa0/7-8                                        |
|       | ALS2(config-if-range)#desc member of po2 to DLS2                      |

ALS2(config-if-range)#channel-group 2 mode active ALS2(config-if-range)# Creating a port-channel interface Port-channel 2

ALS2(config-if-range)#switchport trunk allowed vlan 12,123,234,500,1010,1111,3456 Command rejected: Bad VLAN list Command rejected: Bad VLAN list ALS2(config-if-range)#no shut

ALS2(config-if-range)# %LINK-5-CHANGED: Interface FastEthernet0/7, changed state to up

%LINEPROTO-5-UPDOWN: Line protocol on Interface FastEthernet0/7, changed state to up

%LINK-5-CHANGED: Interface FastEthernet0/8, changed state to up

%LINEPROTO-5-UPDOWN: Line protocol on Interface FastEthernet0/8, changed state to up

%CDP-4-NATIVE\_VLAN\_MISMATCH: Native VLAN mismatch discovered on FastEthernet0/7 (1), with DLS2 FastEthernet0/7 (500).

%CDP-4-NATIVE\_VLAN\_MISMATCH: Native VLAN mismatch discovered on FastEthernet0/8 (1), with DLS2 FastEthernet0/8 (500).

ALS2(config-if-range)#%SPANTREE-2-RECV\_PVID\_ERR: Received 802.1Q BPDU on non trunk FastEthernet0/7 VLAN1.

%SPANTREE-2-BLOCK\_PVID\_LOCAL: Blocking FastEthernet0/7 on VLAN0001. Inconsistent port type.

%SPANTREE-2-RECV\_PVID\_ERR: Received 802.1Q BPDU on non trunk FastEthernet0/8 VLAN1.

%SPANTREE-2-BLOCK\_PVID\_LOCAL: Blocking FastEthernet0/8 on VLAN0001. Inconsistent port type.

%CDP-4-NATIVE\_VLAN\_MISMATCH: Native VLAN mismatch discovered on FastEthernet0/9 (1), with DLS1 FastEthernet0/9 (500).

%CDP-4-NATIVE\_VLAN\_MISMATCH: Native VLAN mismatch discovered on FastEthernet0/10 (1), with DLS1 FastEthernet0/10 (500).

ALS2(config-if-range)#exit ALS2(config)#int range fa0/7-10 ALS2(config-if-range)#switchport trunk native vlan 500 ALS2(config-if-range)#switchport mode trunk

ALS2(config-if-range)# %LINEPROTO-5-UPDOWN: Line protocol on Interface FastEthernet0/7, changed state to down

%LINEPROTO-5-UPDOWN: Line protocol on Interface FastEthernet0/7, changed state to up

%LINEPROTO-5-UPDOWN: Line protocol on Interface FastEthernet0/7, changed state to down

%EC-5-CANNOT\_BUNDLE2: Fa0/7 is not compatible with Fa0/8 and will be suspended (dtp mode of Fa0/7 is on, Fa0/8is off )

%LINEPROTO-5-UPDOWN: Line protocol on Interface FastEthernet0/8, changed state to down

%LINEPROTO-5-UPDOWN: Line protocol on Interface FastEthernet0/8, changed state to up

%LINEPROTO-5-UPDOWN: Line protocol on Interface FastEthernet0/8, changed state to down

%LINEPROTO-5-UPDOWN: Line protocol on Interface FastEthernet0/8, changed state to up

%LINEPROTO-5-UPDOWN: Line protocol on Interface FastEthernet0/7, changed state to up

%LINEPROTO-5-UPDOWN: Line protocol on Interface FastEthernet0/9, changed state to down

%LINEPROTO-5-UPDOWN: Line protocol on Interface FastEthernet0/9, changed state to up

%EC-5-CANNOT\_BUNDLE2: Fa0/9 is not compatible with Fa0/10 and will be suspended (dtp mode of Fa0/9 is on, Fa0/10 is off )

%LINEPROTO-5-UPDOWN: Line protocol on Interface FastEthernet0/9, changed state to down

| %LINEPR<br>changed st | OTO-5-UPDOWN: Line protocol on Interface FastEthernet0/10, ate to down |
|-----------------------|------------------------------------------------------------------------|
| %LINEPR<br>changed st | OTO-5-UPDOWN: Line protocol on Interface FastEthernet0/10, ate to up   |
| %LINEPR<br>changed st | OTO-5-UPDOWN: Line protocol on Interface FastEthernet0/9,<br>ate to up |
| ALS2(confi            | ig-if-range)#switchport nonegotiate                                    |
| ALS2(confi            | ig-if-range)#no shut                                                   |
| ALS2(confi            | ig-if-range)#exit                                                      |
| ALS2(confi            | ig)#end                                                                |
| Destination           | n filename [startun-config]?                                           |

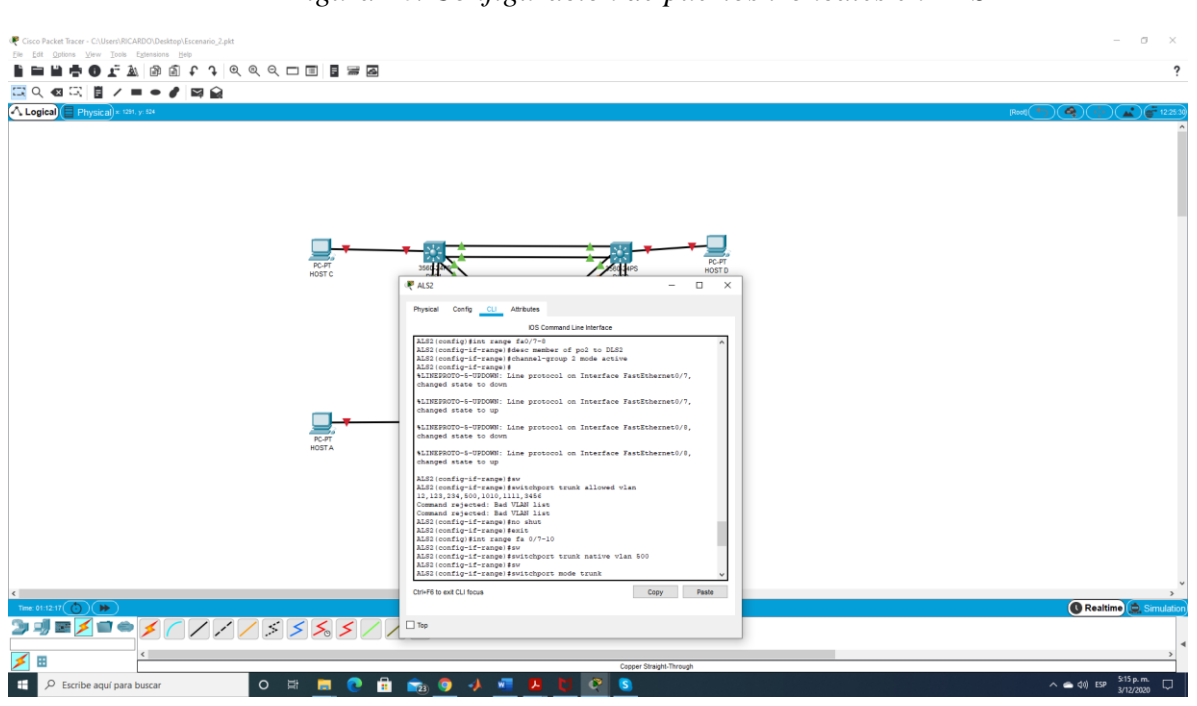

Figura 26. Configuración de puertos troncales en ALS2

- d. Configurar DLS1, ALS1, y ALS2 para utilizar VTP versión 3
- 1) Utilizar el nombre de dominio CISCO con la contraseña ccnp321
- 2) Configurar DLS1 como servidor principal para las VLAN.
- 3) Configurar ALS1 y ALS2 como clientes VTP.

Configuramos los DLS1 de la siguiente forma

DLS1 DLS1>ena DLS1#config t Enter configuration commands, one per line. End with CNTL/Z. DLS1(config)#vtp domain CISCO Changing VTP domain name from NULL to CISCO DLS1(config)#vtp password ccnp321 Setting device VLAN database password to ccnp321 DLS1(config)#vtp primary vlan

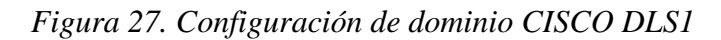

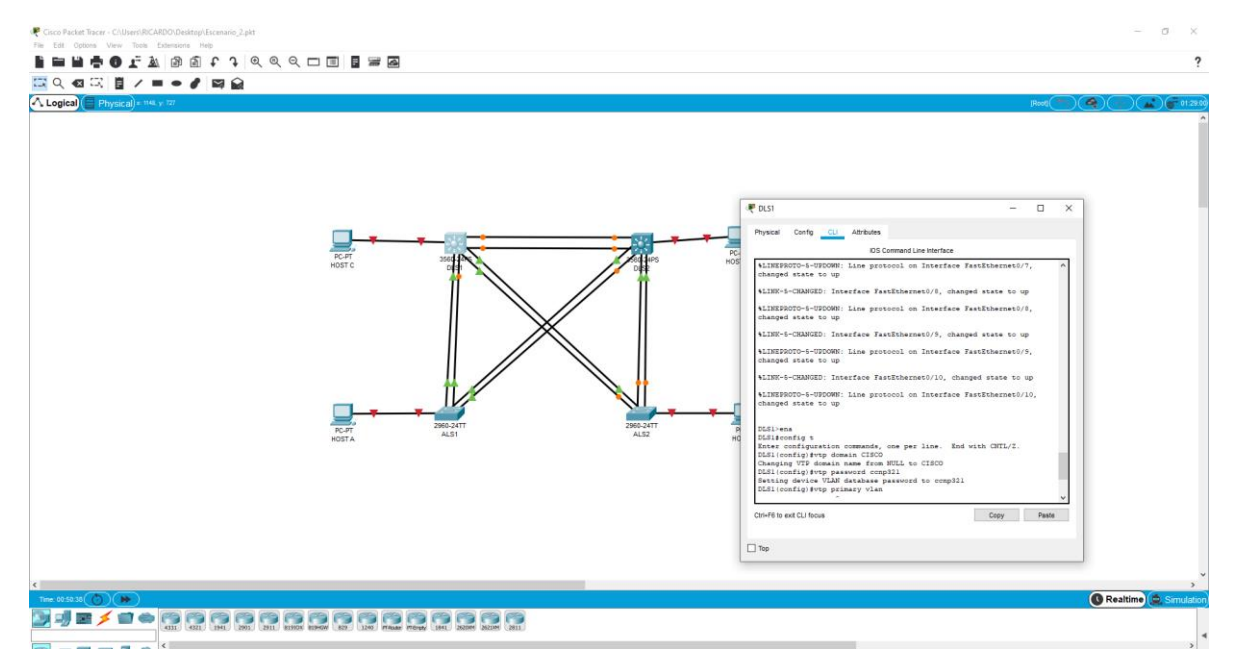

| DLS2 | DLS2>                                                        |
|------|--------------------------------------------------------------|
|      | DLS2>ENABLE                                                  |
|      | DLS2#CONFIG T                                                |
|      | Enter configuration commands, one per line. End with CNTL/Z. |
|      | DLS2(config)#vtp domain CISCO                                |
|      | Domain name already set to CISCO.                            |
|      | DLS2(config)#vtp version 2                                   |
|      | DLS2(config)#vtp mode client                                 |
|      | Setting device to VTP CLIENT mode.                           |
|      | DLS2(config)#vtp pass                                        |
|      | DLS2(config)#vtp password ccnp321                            |

### Setting device VLAN database password to ccnp321 DLS2(config)#

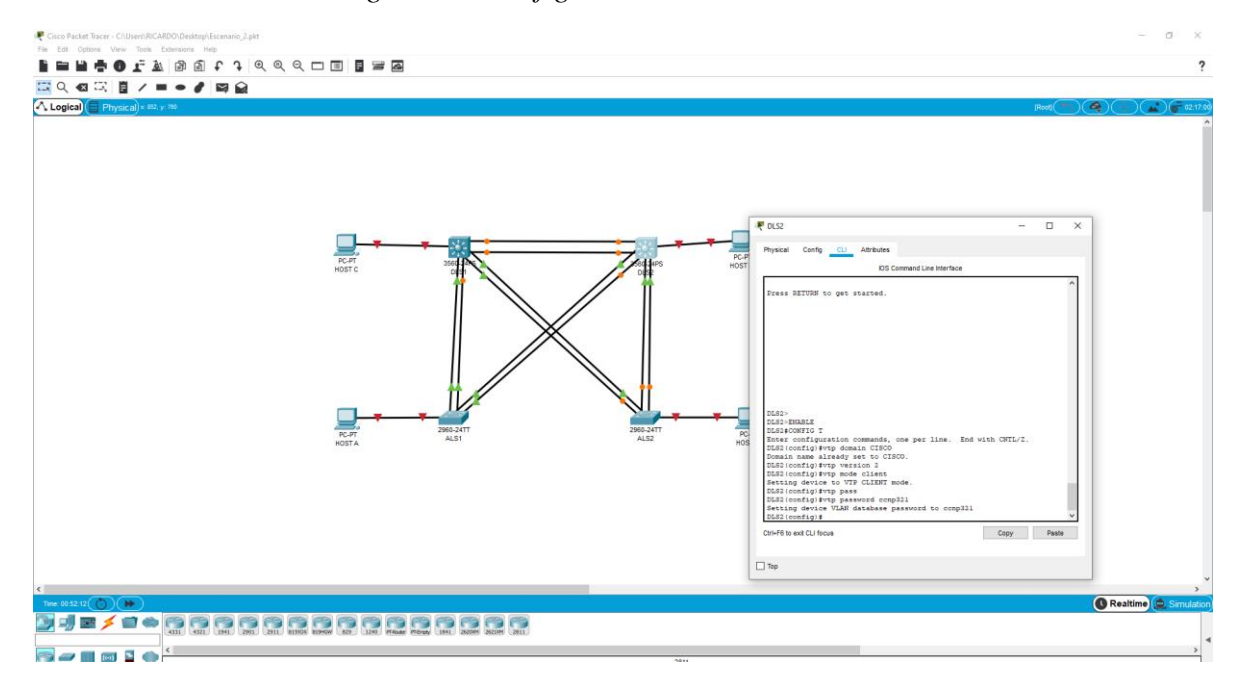

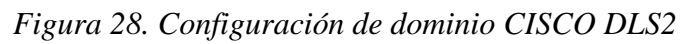

| ALS1 | ALS1>enable                                                  |
|------|--------------------------------------------------------------|
|      | ALS1#config t                                                |
|      | Enter configuration commands, one per line. End with CNTL/Z. |
|      | ALS1(config)#vtp domain CISCO                                |
|      | Domain name already set to CISCO.                            |
|      | ALS1(config)#vtp version 2                                   |
|      | VTP mode already in V2.                                      |
|      | ALS1(config)#vtp mode client                                 |
|      | Setting device to VTP CLIENT mode.                           |
|      | ALS1(config)#vtp pass ccnp321                                |
|      | Setting device VLAN database password to ccnp321             |
|      | ALS1(config)#                                                |
|      |                                                              |

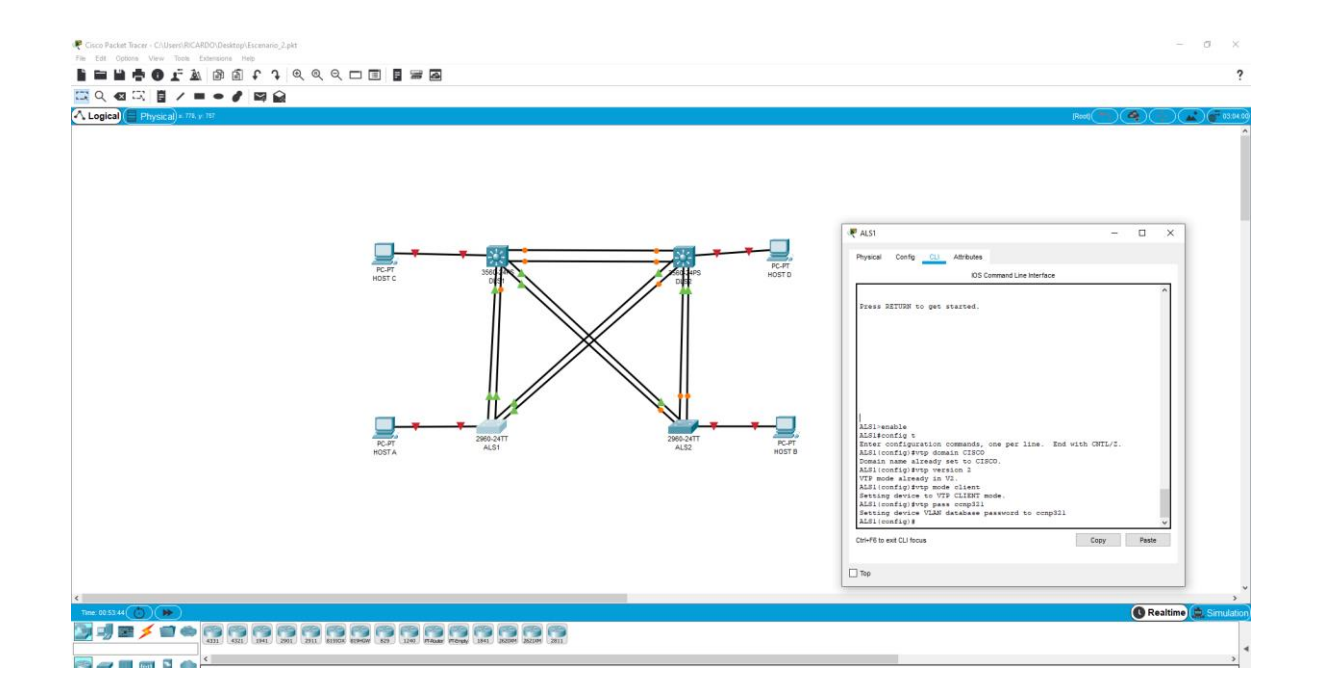

| ALS2 | ALS2>                                                        |
|------|--------------------------------------------------------------|
|      | ALS2>enable                                                  |
|      | ALS2#conf t                                                  |
|      | Enter configuration commands, one per line. End with CNTL/Z. |
|      | ALS2(config)#vtp domain CISCO                                |
|      | Domain name already set to CISCO.                            |
|      | ALS2(config)#vtp version 2                                   |
|      | VTP mode already in V2.                                      |
|      | ALS2(config)#vtp mode client                                 |
|      | Setting device to VTP CLIENT mode.                           |
|      | ALS2(config)#vtp pass ccnp321                                |
|      | Setting device VLAN database password to ccnp321             |
|      | ALS2(config)#                                                |

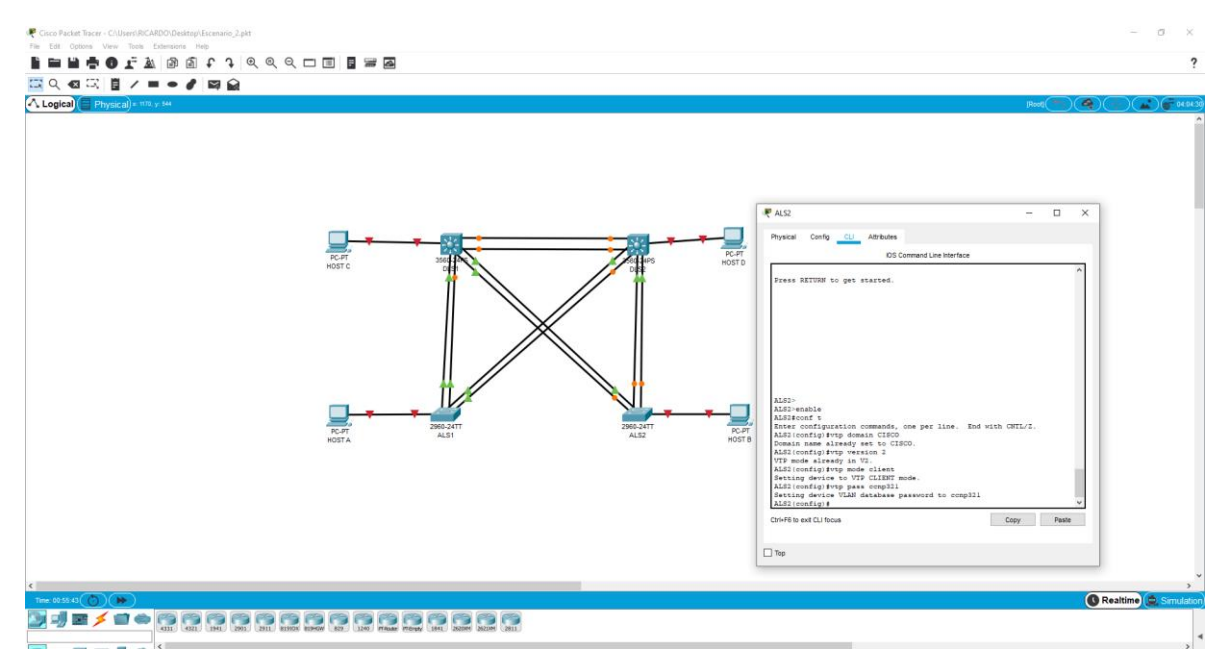

# Figura 30. Configuración de dominio CISCO ALS2

e. Configurar en el servidor principal las siguientes VLAN:

### Tabla 3. Tabla de VLAN

| Número de VLAN | Nombre de VLAN | Número de VLAN | Nombre de VLAN |
|----------------|----------------|----------------|----------------|
| 500            | NATIVA         | 434            | PROVEEDORES    |
| 12             | ADMON          | 123            | SEGUROS        |
| 234            | CLIENTES       | 1010           | VENTAS         |
| 1111           | MULTIMEDIA     | 3456           | PERSONAL       |

A partir de esto en el servidor DLS1 creamos las VLAN de acuerdo lo planteado en la tabla

| DLS1 | DLS1#config t                                                |
|------|--------------------------------------------------------------|
|      | Enter configuration commands, one per line. End with CNTL/Z. |
|      | DLS1(config)#vlan 500                                        |

| DLS1(config-vlan)#name NATIVA      |
|------------------------------------|
| DLS1(config-vlan)#exit             |
| DLS1(config)#vlan 434              |
| DLS1(config-vlan)#name PROVEEDORES |
| DLS1(config-vlan)#exit             |
| DLS1(config)#vlan 12               |
| DLS1(config-vlan)#name ADMON       |
| DLS1(config-vlan)#exit             |
| DLS1(config)#vlan 123              |
| DLS1(config-vlan)#name SEGUROS     |
| DLS1(config-vlan)#exit             |
| DLS1(config)#vlan 234              |
| DLS1(config-vlan)#name CLIENTES    |
| DLS1(config-vlan)#exit             |
| DLS1(config)#vlan 1010             |
| DLS1(config)#name VENTAS           |
| DLS1(config)#vlan 1111             |
| DLS1(config)# name MULTIMEDIA      |
| DLS1(config)#exit                  |
|                                    |

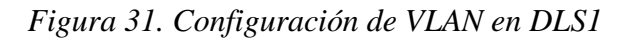

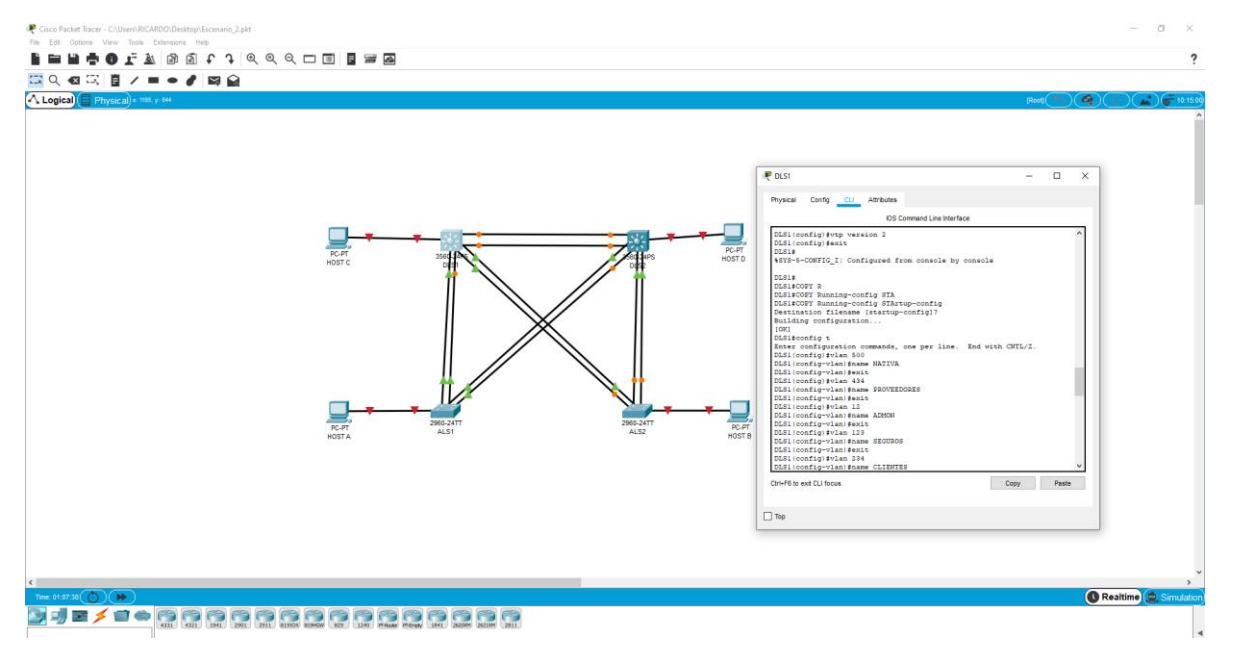

Algunas vlan no pudieron ser asignadas debido a la versión de l packet tracert pero se anexa código correspondiente a las asignaciones de vlan

f. En DLS1, suspender la VLAN 434.

DLS1 *DLS1#config t* 

Enter configuration commands, one per line. End with CNTL/Z. DLS1(config)#no vlan 434 DLS1(config)#exit

Figura 32. Suspendida de VLAN 434

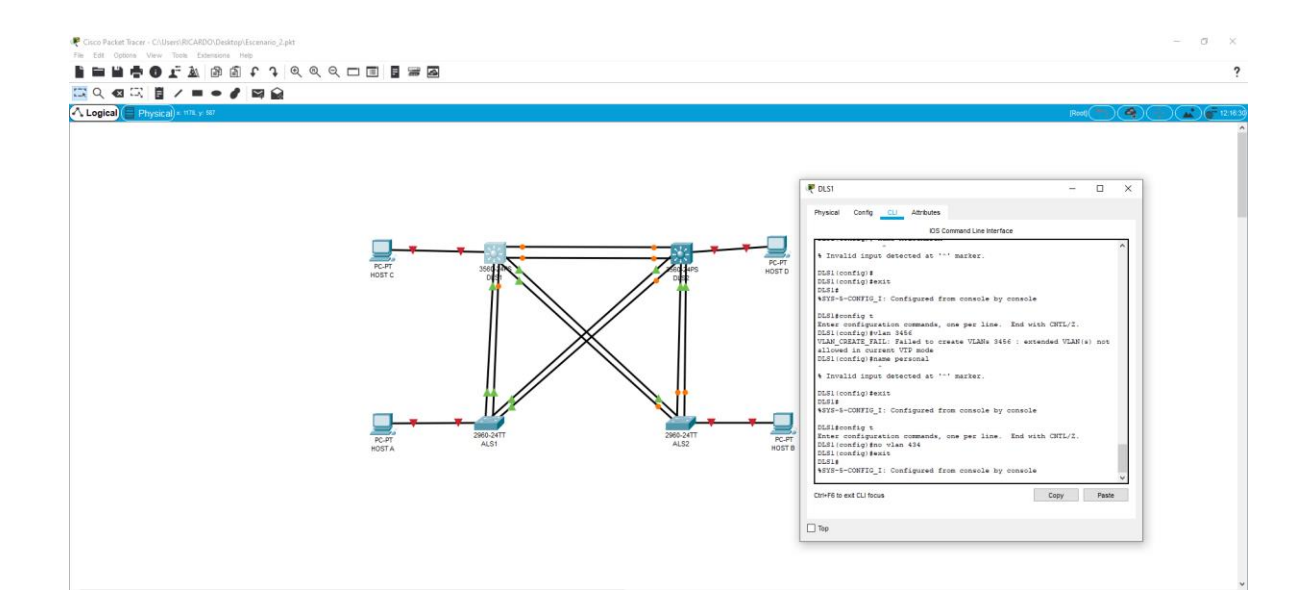

Figura 33. Verificación de las VLAN en DLS1

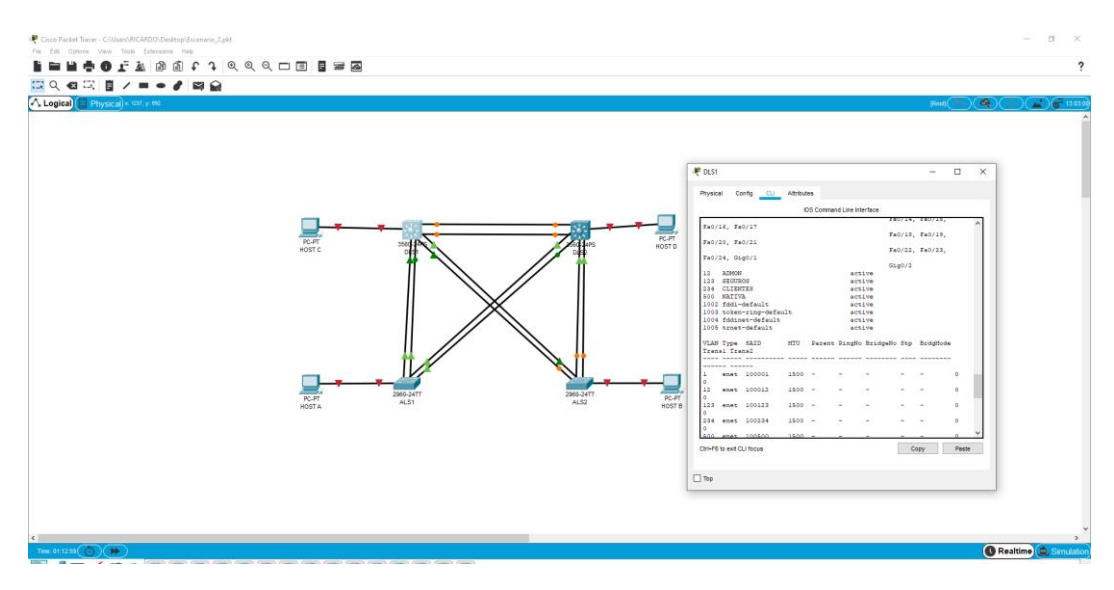

g. Configurar DLS2 en modo VTP transparente VTP utilizando VTP versión 2, y configurar en DLS2 las mismas VLAN que en DLS1.

| DLS2 | DLS2#config t                                                |
|------|--------------------------------------------------------------|
|      | Enter configuration commands, one per line. End with CNTL/Z. |
|      | DLS2(config)#vtp ver 2                                       |
|      | Cannot modify version in VTP client mode                     |
|      | DLS2(config)#vtp version 2                                   |
|      | Cannot modify version in VTP client mode                     |
|      | DLS2(config)#vtp mode trnas                                  |
|      | DLS2(config)#vtp mode trans                                  |
|      | DLS2(config)#vtp mode transparent                            |
|      | Setting device to VTP TRANSPARENT mode.                      |
|      | DLS2(config)#vlan 500                                        |
|      | DLS2(config-vlan)#name NATIVA                                |
|      | DLS2(config-vlan)#exit                                       |
|      | DLS2(config)#vlan 434                                        |
|      | DLS2(config-vlan)#name PROVEEDORES                           |
|      | DLS2(config-vlan)#exit                                       |
|      | DLS2(config)#vlan 12                                         |
|      | DLS2(config-vlan)#name ADMON                                 |
|      | DLS2(config-vlan)#exit                                       |
|      | DLS2(config)#vlan 123                                        |
|      | DLS2(config-vlan)#name SEGUROS                               |
|      | DLS2(config-vlan)#exit                                       |
|      | DLS2(config)#vlan 234                                        |
|      | DLS2(config-vlan)#name CLIENTES                              |
|      | DLS2(config-vlan)#exit                                       |
|      | DLS2(config)#vlan 1010                                       |
|      | DLS2(config-vlan)#name VENTAS                                |
|      | DLS2(config-vlan)#EXIT                                       |
|      | DLS2(config)#vlan 1111                                       |
|      | DLS2(config-vlan)#name MULTIMEDIA                            |
|      | DLS2(config-vlan)#exit                                       |
|      | DLS2(config)#vlan 3456                                       |
|      | DLS2(config-vlan)#name PERSONAL                              |
|      | DLS2(config-vlan)#exit                                       |
|      | DLS2(config)#                                                |

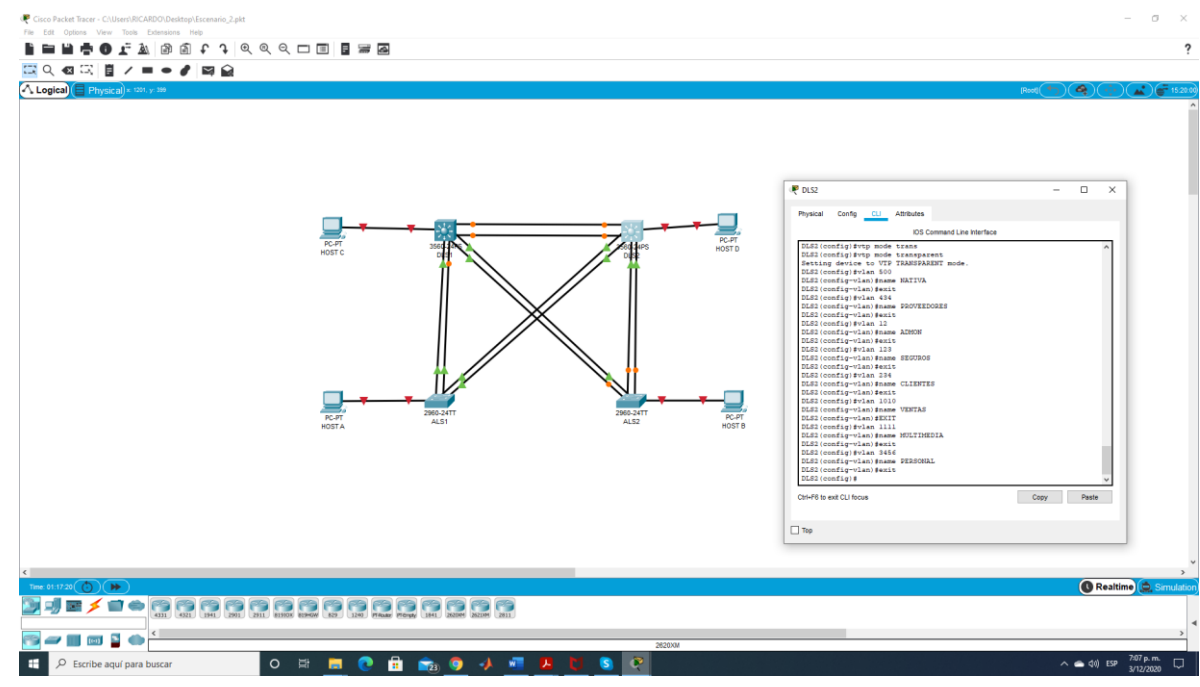

# Figura 34. Modo VTP transparente en DLS2

h. Suspender VLAN 434 en DLS2.

| DLS2 | DLS2#config t                                                |
|------|--------------------------------------------------------------|
|      | Enter configuration commands, one per line. End with CNTL/Z. |
|      | DLS2(config)#no vlan 434                                     |
|      | DLS2(config)#exit                                            |
|      | DLS2#                                                        |

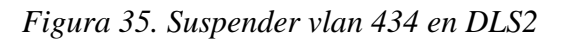

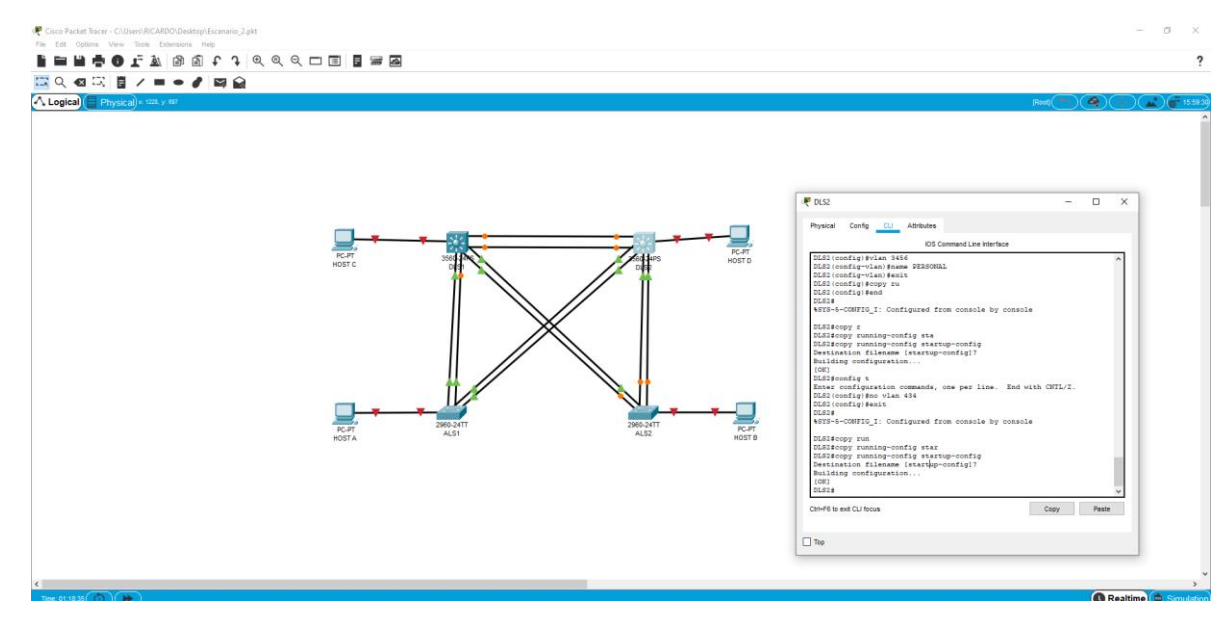

Figura 36. Verificación de vlan en DLS2

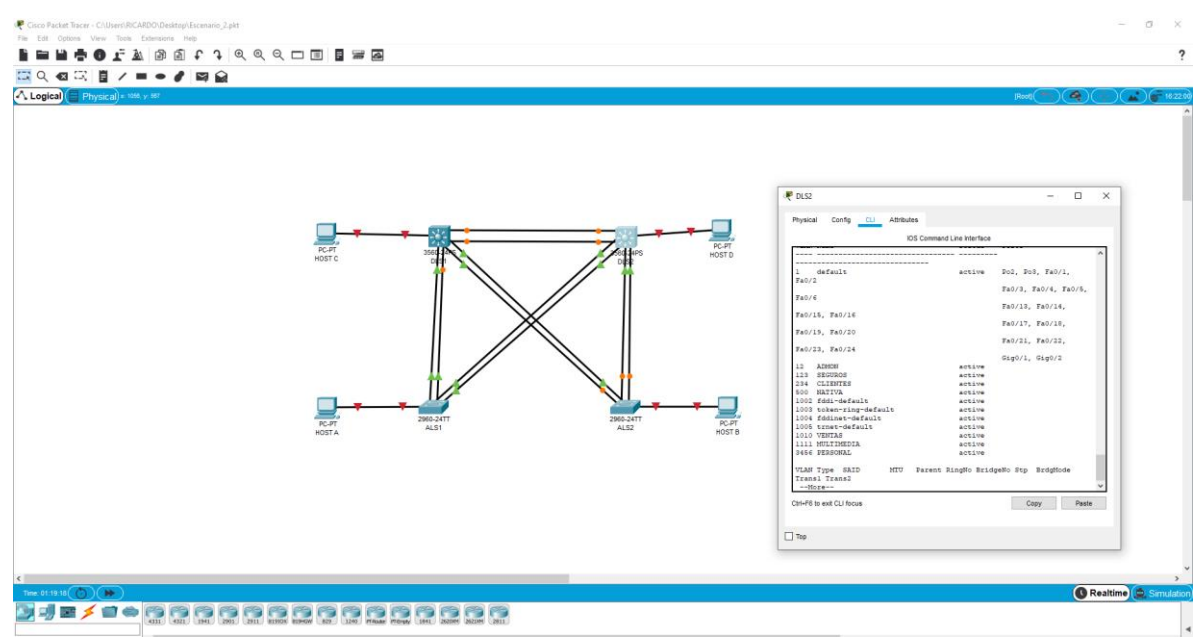

i. En DLS2, crear VLAN 567 con el nombre de PRODUCCION. La VLAN de PRODUCCION no podrá estar disponible en cualquier otro Switch de la red.

| DLS2 | DLS2#config t                                                |
|------|--------------------------------------------------------------|
|      | Enter configuration commands, one per line. End with CNTL/Z. |
|      | DLS2(config)#vlan 567                                        |
|      | DLS2(config-vlan)#name PRODUCCION                            |
|      | DLS2(config-vlan)#end                                        |
|      | DLS2#                                                        |

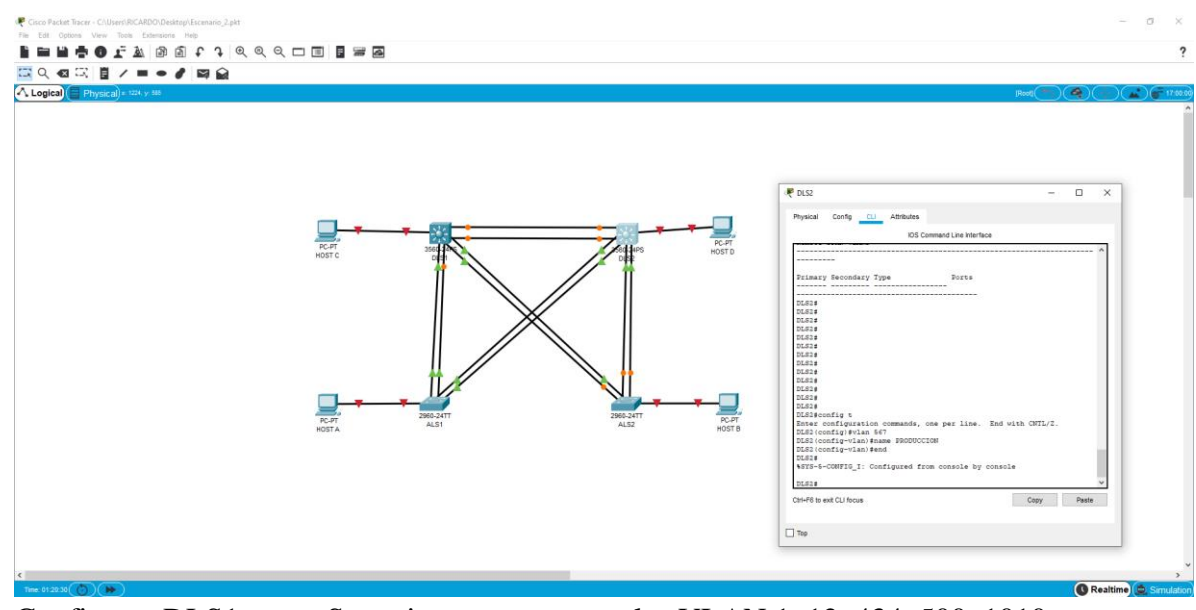

Figura 37. Creación de vlan PRODUCCION en DLS2

j. Configurar DLS1 como Spanning tree root para las VLAN 1, 12, 434, 500, 1010, 1111 y 3456 y como raíz secundaria para las VLAN 123 y 234.

| DLS1 | DLS1#CONFIG T                                                                   |
|------|---------------------------------------------------------------------------------|
|      | Enter configuration commands, one per line. End with CNTL/Z.                    |
|      | DLS1(config)#spannn                                                             |
|      | DLS1(config)#spann                                                              |
|      | <i>DLS1(config)#spanning-tree vlan 1,12,434,500,1010,1111,3456 root primary</i> |
|      | DLS1(config)#spann                                                              |
|      | DLS1(config)#spanning-tree vlan 123,234 root secondary                          |
|      | DLS1(config)#exit                                                               |
|      |                                                                                 |

Figura 38. Creación de raíz secundaria en DLS1

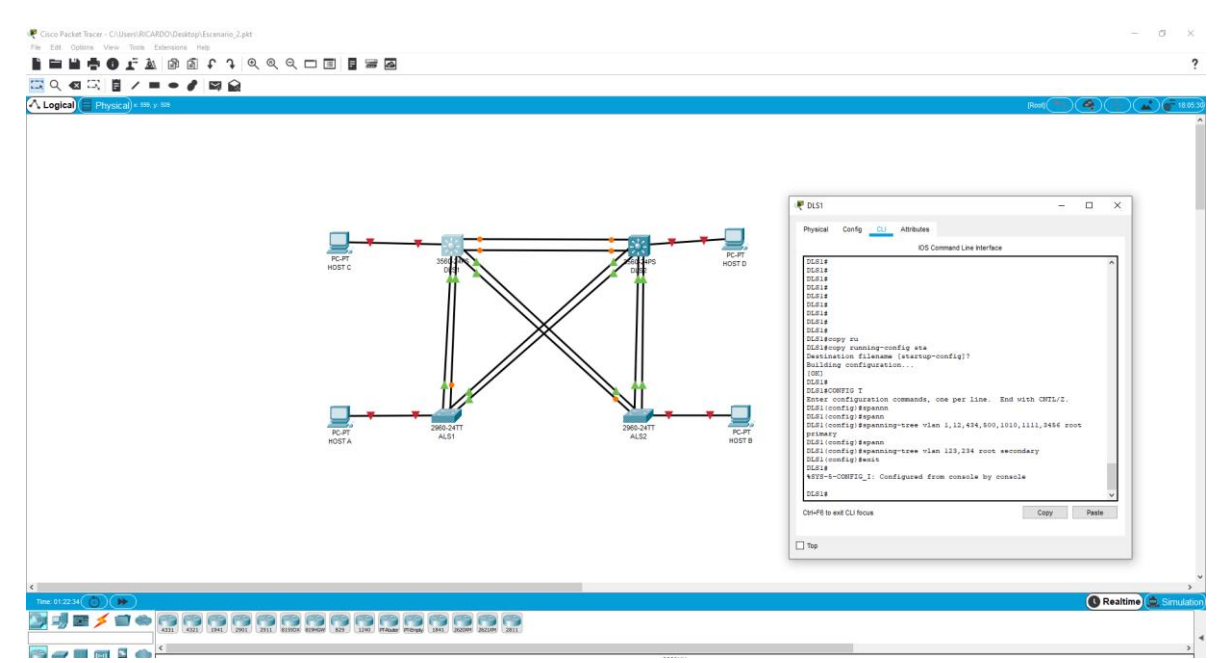

k. Configurar DLS2 como Spanning tree root para las VLAN 123 y 234 y como una raíz secundaria para las VLAN 12, 434, 500, 1010, 1111 y 3456.

| DLS2 | DLS2#config t                                                              |
|------|----------------------------------------------------------------------------|
|      | Enter configuration commands, one per line. End with CNTL/Z.               |
|      | DLS2(config)#spann                                                         |
|      | DLS2(config)#spanning-tree vlan 123,234 root primary                       |
|      | DLS2(config)#spann                                                         |
|      | DLS2(config)#spanning-tree vlan 1,12,434,500,1010,1111,3456 root secondary |
|      | DLS2(config)#exit                                                          |

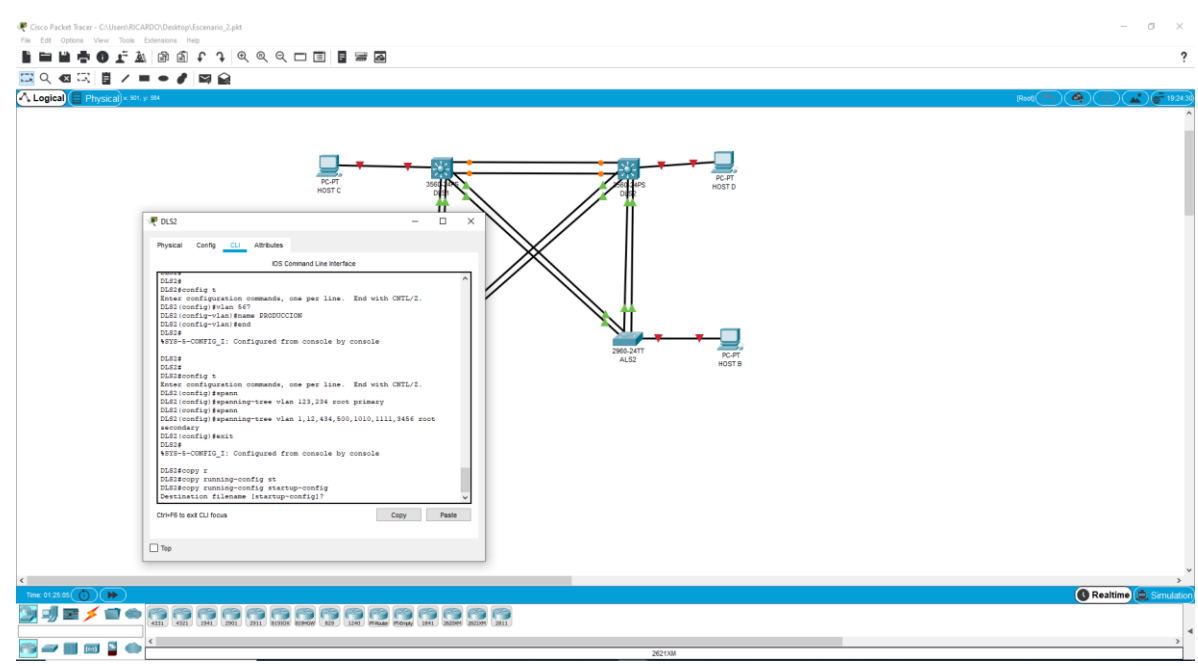

# Figura 39. Creación de raíz secundaria en DLS2

1. Configurar todos los puertos como troncales de tal forma que solamente las VLAN que se han creado se les permitirá circular a través de éstos puertos.

| DLS1 | DLS1(config-if)#exit                                                               |
|------|------------------------------------------------------------------------------------|
|      | DLS1(config)#int port-channel 4                                                    |
|      | DLS1(config-if)#sw                                                                 |
|      | <i>DLS1(config-if)#switchport trunk allowed vlan 12,123,234,500,1010,1111,3456</i> |
|      | Command rejected: Bad VLAN list                                                    |
|      | DLS1(config-if)#exit                                                               |
|      | DLS1(config)#end                                                                   |

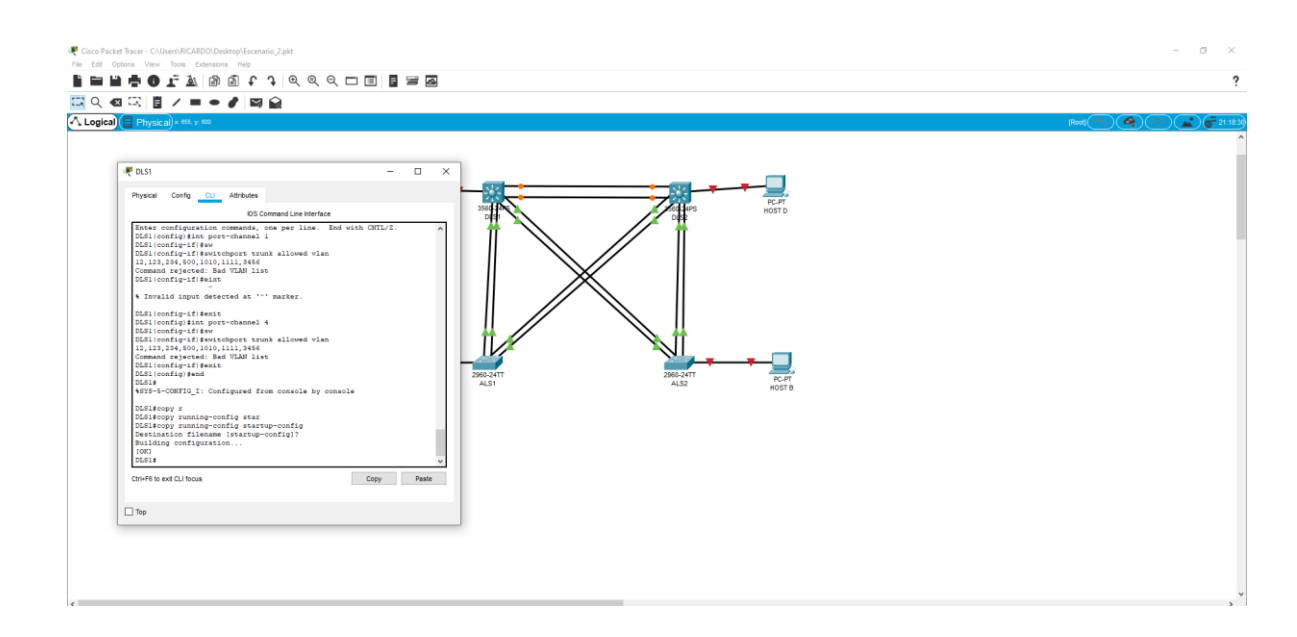

Figura 40. De los puertos como troncales DLS1

| DLS2 | DLS2#config t                                                                      |
|------|------------------------------------------------------------------------------------|
|      | Enter configuration commands, one per line. End with CNTL/Z.                       |
|      | DLS2(config)#int port-channel 2                                                    |
|      | DLS2(config-if)#sw                                                                 |
|      | <i>DLS2(config-if)#switchport trunk allowed vlan 12,123,234,500,1010,1111,3456</i> |
|      | Command rejected: Bad VLAN list                                                    |
|      | DLS2(config-if)#exit                                                               |
|      | DLS2(config)#int port                                                              |
|      | DLS2(config)#int port-channel 3                                                    |
|      | DLS2(config-if)#sw                                                                 |
|      | <i>DLS2(config-if)#switchport trunk allowed vlan 12,123,234,500,1010,1111,3456</i> |
|      | Command rejected: Bad VLAN list                                                    |
|      | DLS2(config-if)#exit                                                               |
|      | DLS2(config)#                                                                      |

Figura 41. De los puertos como troncales DLS2

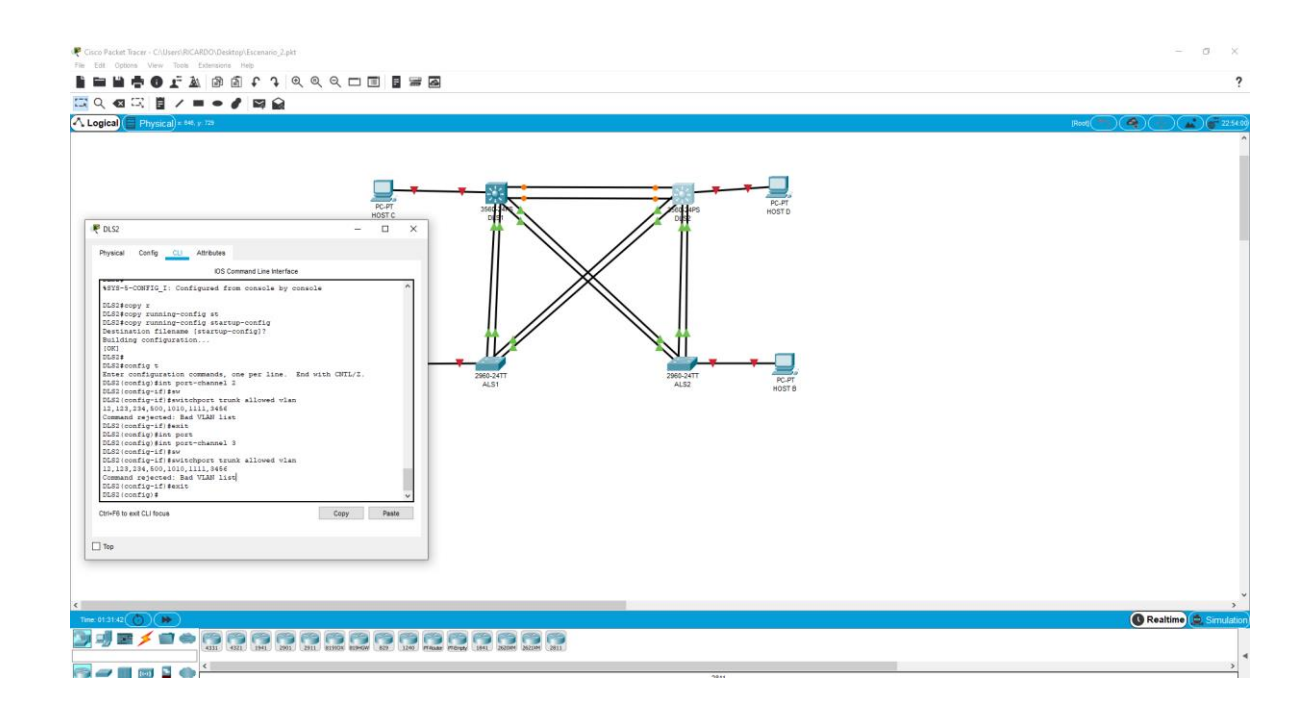

m. Configurar las siguientes interfaces como puertos de acceso, asignados a las VLAN de la siguiente manera:

| Tabla 4. Ta | ola de ir | iterfaces |
|-------------|-----------|-----------|
|-------------|-----------|-----------|

| Interfaz             | DLS1 | DLS2    | ALS1      | ALS2 |
|----------------------|------|---------|-----------|------|
| Interfaz Fa0/6       | 3456 | 12,1010 | 123, 1010 | 234  |
| Interfaz Fa0/15      | 1111 | 1111    | 1111      | 1111 |
| Interfaces F0 /16-18 |      | 567     |           |      |

Para DLS1 configuramos de la siguiente manera

| DLS1 | DLS1#config t                               |                  |  |
|------|---------------------------------------------|------------------|--|
|      | Enter configuration commands, one per line. | End with CNTL/Z. |  |

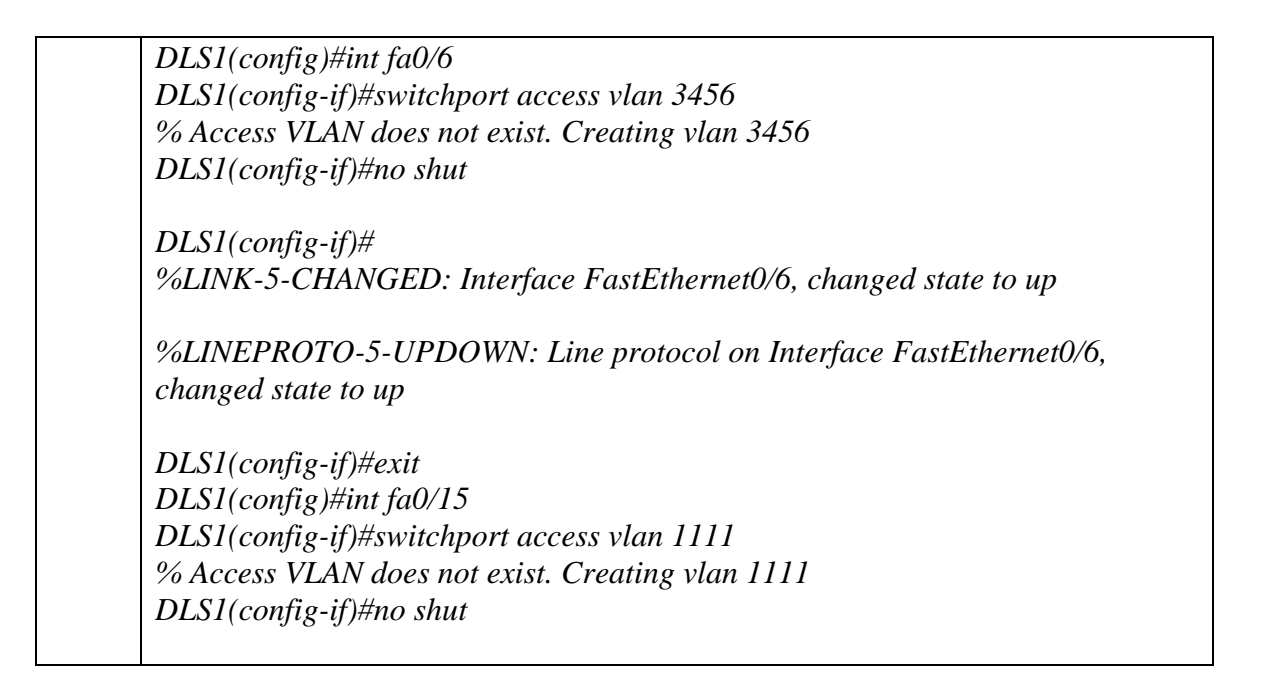

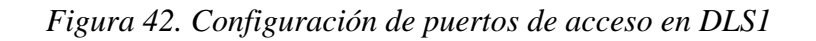

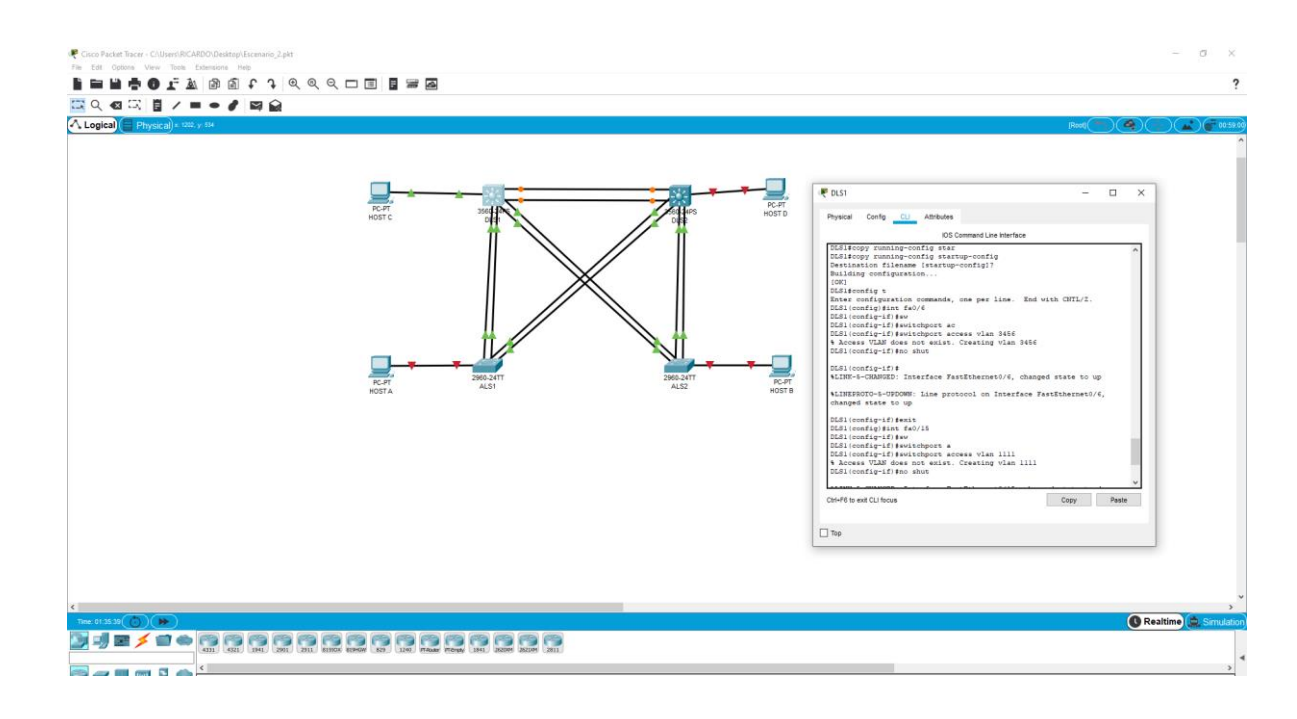

| DLS1 | DLS2(config)#int fa0/6                     |
|------|--------------------------------------------|
|      | DLS2(config-if)#switchport access vlan 12  |
|      | DLS2(config-if)#switchport voice vlan 1010 |
|      |                                            |
|      | DLS2(config-if)#                           |

| %LINK-5-CHANGED: Interface FastEthernet0/6, changed state to up    |
|--------------------------------------------------------------------|
| %LINEPROTO-5-UPDOWN: Line protocol on Interface FastEthernet0/6,   |
| changed state to up                                                |
| DLS2(config-if)#exit                                               |
| DLS2(config)#int fa0/15                                            |
| DLS2(config-if)#switchport access vlan 1111                        |
| DLS2(config-if)#no shut                                            |
| %LINK-5-CHANGED: Interface FastEthernet0/15, changed state to down |
| DLS2(config-if)#exit                                               |
| DLS2(config)#int range fa0/16-18                                   |
| DLS2(config-if-range)#switchport access vlan 567                   |
| DLS2(config-if-range)#no shut                                      |
| %LINK-5-CHANGED: Interface FastEthernet0/16, changed state to down |
| %LINK-5-CHANGED: Interface FastEthernet0/17, changed state to down |
| %LINK-5-CHANGED: Interface FastEthernet0/18, changed state to down |
| DLS2(config-if-range)#                                             |
| DLS2(config-if-range)#exit                                         |
| DLS2(config)#                                                      |

Figura 43. Configuración de puertos de acceso en DLS2

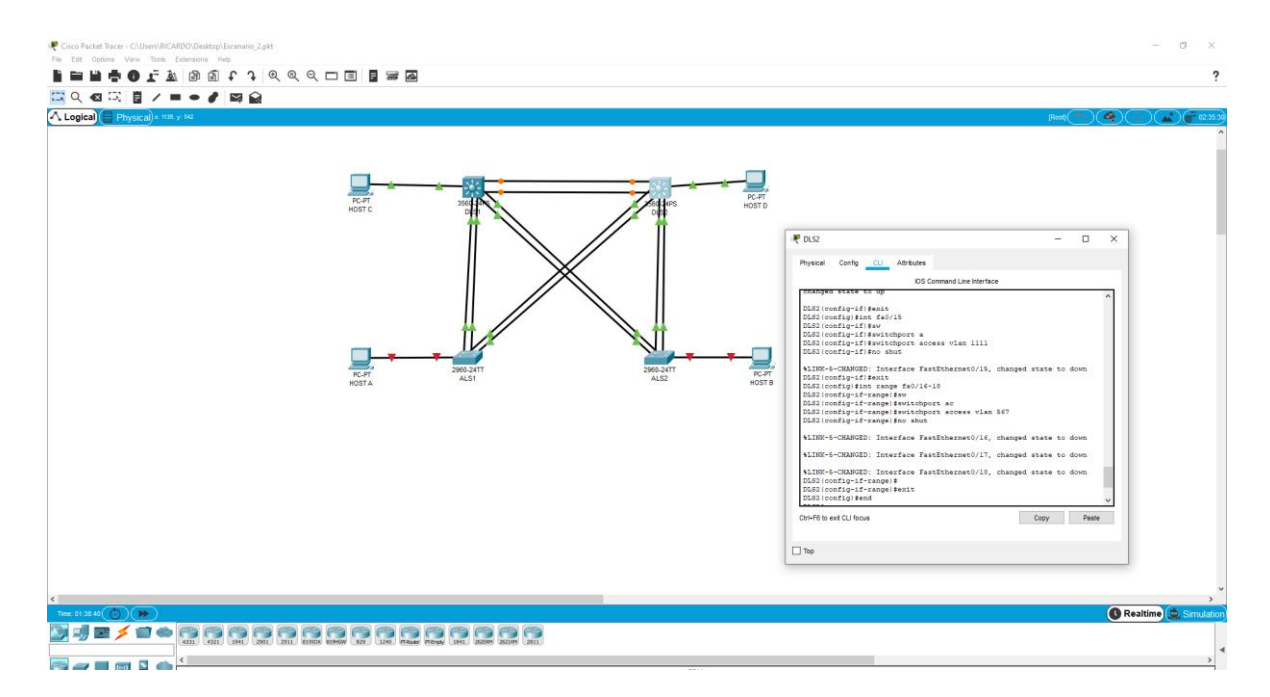

| ALS1 | ALS1>                                                              |
|------|--------------------------------------------------------------------|
|      | ALS1>ena                                                           |
|      | ALS1#config t                                                      |
|      | Enter configuration commands, one per line. End with CNTL/Z.       |
|      | ALS1(config)#int fa0/6                                             |
|      | ALS1(config-if)#sw                                                 |
|      | ALS1(config-if)#switchport ac                                      |
|      | ALS1(config-if)#switchport access vlan 123                         |
|      | ALS1(config-if)#sw                                                 |
|      | ALS1(config-if)#switchport voice vlan 1010                         |
|      | ALS1(config-if)#no shut                                            |
|      |                                                                    |
|      | ALS1(config-if)#                                                   |
|      | %LINK-5-CHANGED: Interface FastEthernet0/6, changed state to up    |
|      |                                                                    |
|      | %LINEPROTO-5-UPDOWN: Line protocol on Interface FastEthernet0/6,   |
|      | changed state to up                                                |
|      |                                                                    |
|      | ALS1(config-if)#exit                                               |
|      | ALS1(config)#int fa 0/15                                           |
|      | ALS1(config-if)#sw                                                 |
|      | ALS1(config-if)#switchport ac                                      |
|      | ALS1(config-if)#switchport access vlan 1111                        |
|      | ALS1(config-if)#no shut                                            |
|      |                                                                    |
|      | %LINK-5-CHANGED: Interface FastEthernet0/15, changed state to down |
|      | ALS1(config-if)#exit                                               |
|      | ALS1(config)#                                                      |

# Figura 44. Configuración de puertos de acceso en ALS1

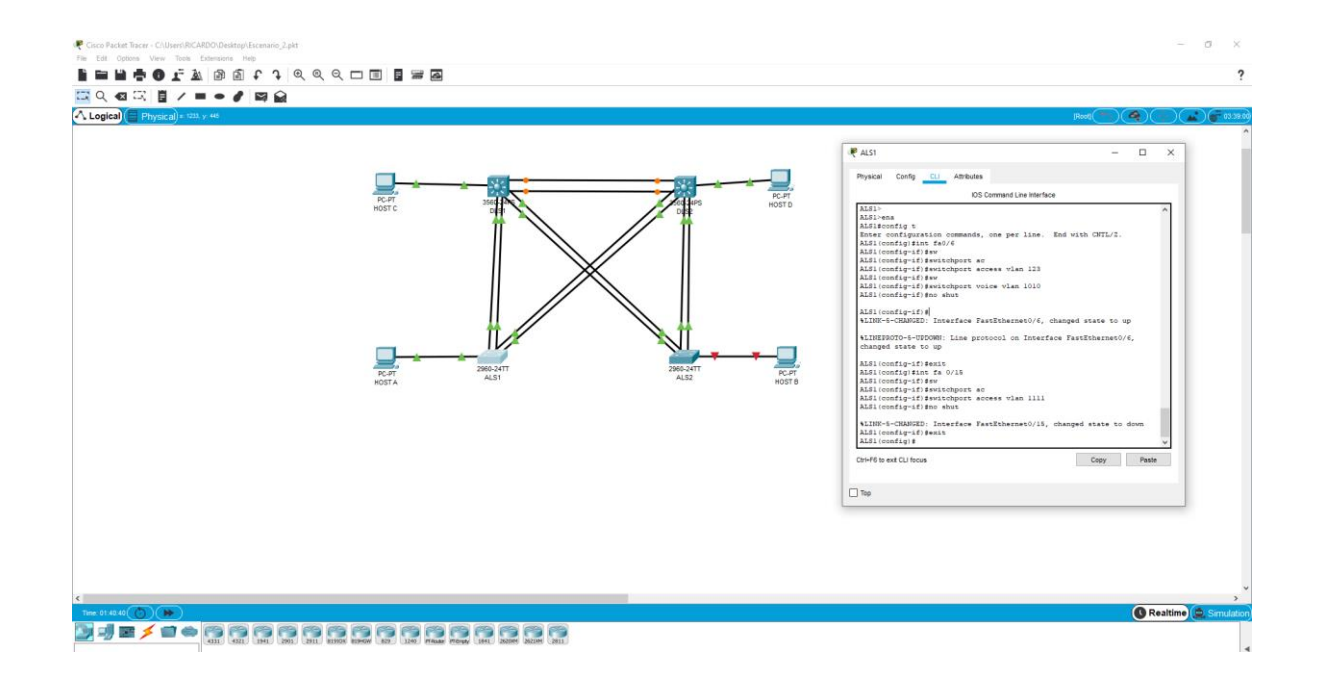

| ALS2 | ALS2>                                                            |
|------|------------------------------------------------------------------|
|      | ALS2>ENA                                                         |
|      | ALS2#config t                                                    |
|      | Enter configuration commands, one per line. End with CNTL/Z.     |
|      | ALS2(config)#int fa 0/6                                          |
|      | ALS2(config-if)#sw                                               |
|      | ALS2(config-if)#switchport a                                     |
|      | ALS2(config-if)#switchport access vlan 234                       |
|      | ALS2(config-if)#no shut                                          |
|      |                                                                  |
|      | ALS2(config-if)#                                                 |
|      | %LINK-5-CHANGED: Interface FastEthernet0/6, changed state to up  |
|      |                                                                  |
|      | %LINEPROTO-5-UPDOWN: Line protocol on Interface FastEthernet0/6, |
|      | changed state to up                                              |
|      |                                                                  |
|      | ALS2(config-if)#exit                                             |
|      | ALS2(config)#int fa 0/15                                         |
|      | ALS2(config-if)#sw                                               |
|      | ALS2(config-if)#switchport a                                     |
|      | ALS2(config-if)#switchport access vlan 1111                      |

| ALS2(config-if)#no shut                                            |
|--------------------------------------------------------------------|
| %LINK-5-CHANGED: Interface FastEthernet0/15, changed state to down |
| ALS2(config-if)#                                                   |
| ALS2(config-if)#exit                                               |
| ALS2(config)#                                                      |

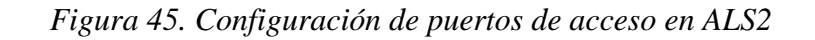

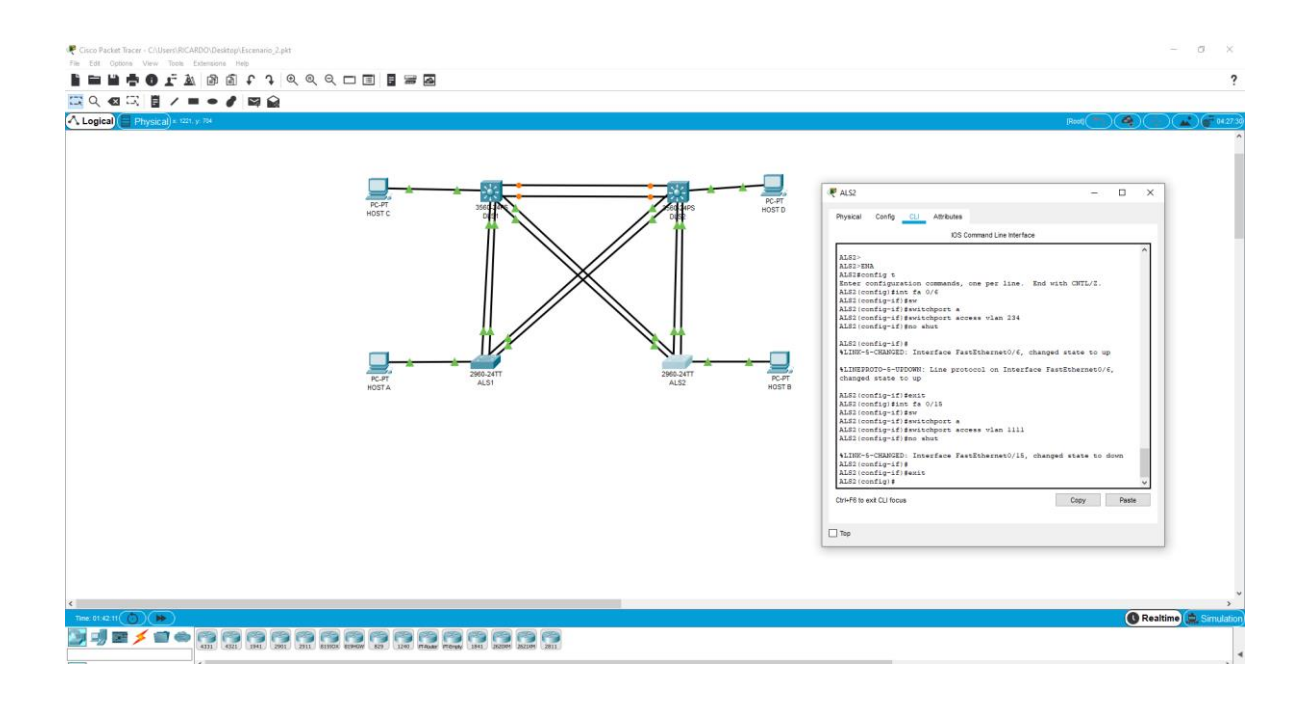

Parte 2: conectividad de red de prueba y las opciones configuradas.

a. Verificar la existencia de las VLAN correctas en todos los switches y la asignación de puertos troncales y de acceso

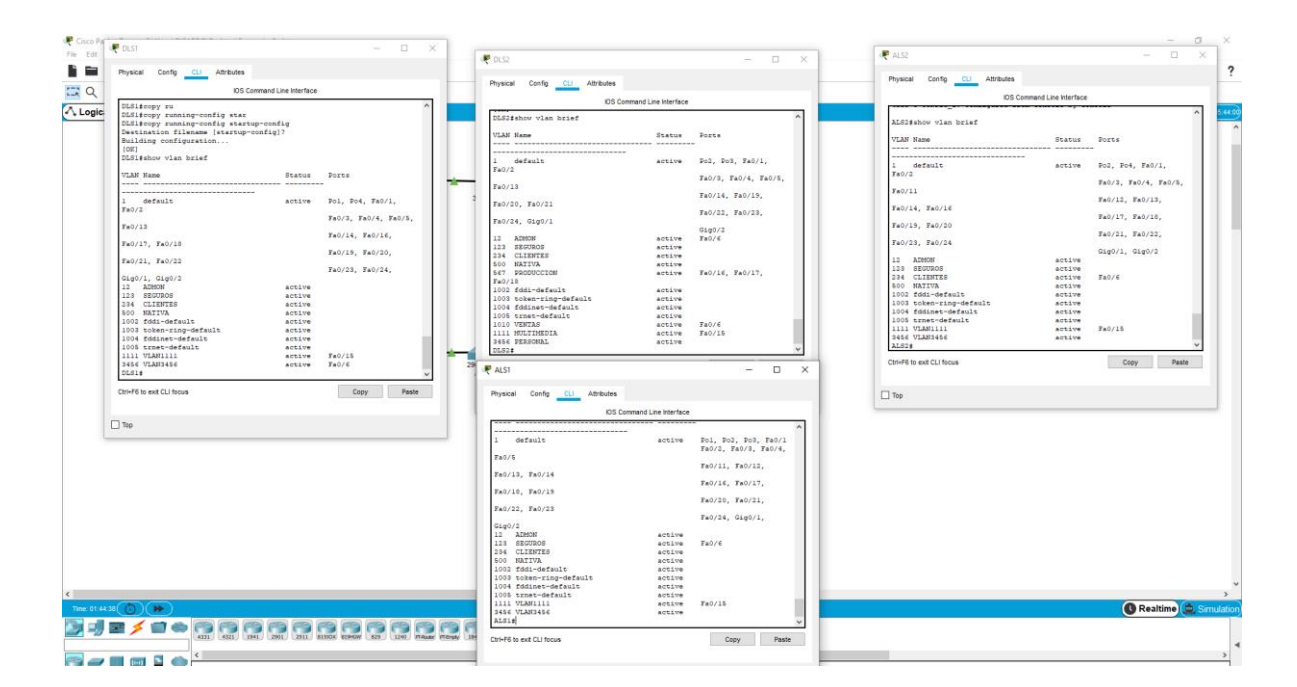

#### Figura 46. Verificación General mediante el comando show vlan brief

b. Verificar que el EtherChannel entre DLS1 y ALS1 está configurado correctamente

Figura 47. Verificación General mediante el comando etherchannel sumary

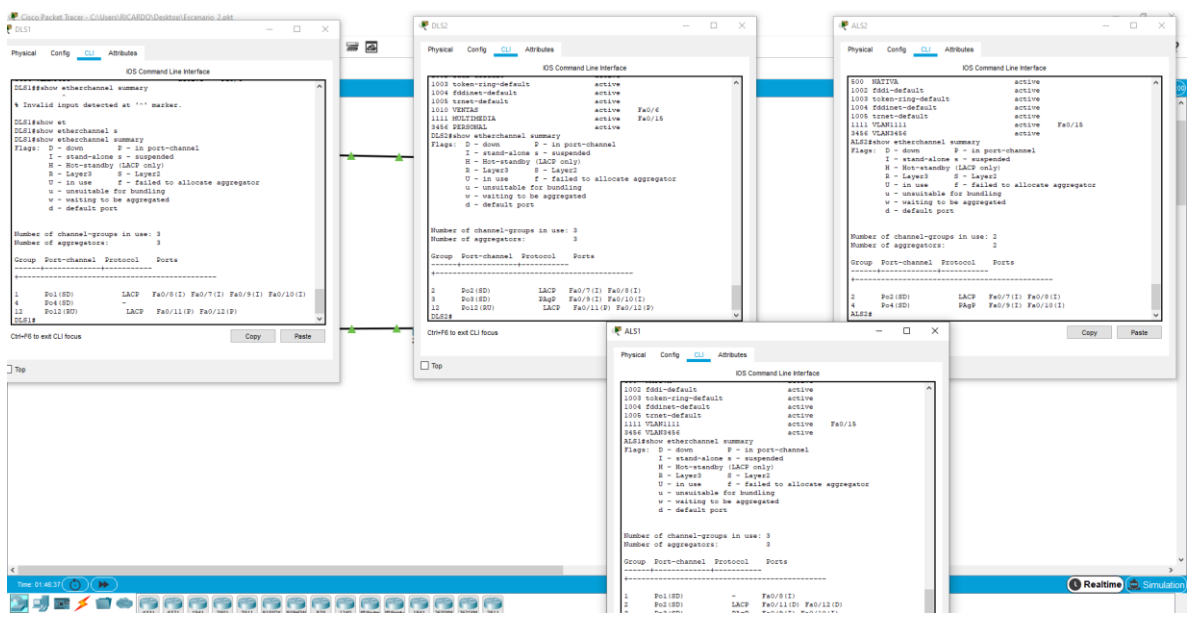

c. Verificar la configuración de Spanning tree entre DLS1 o DLS2 para cada VLAN

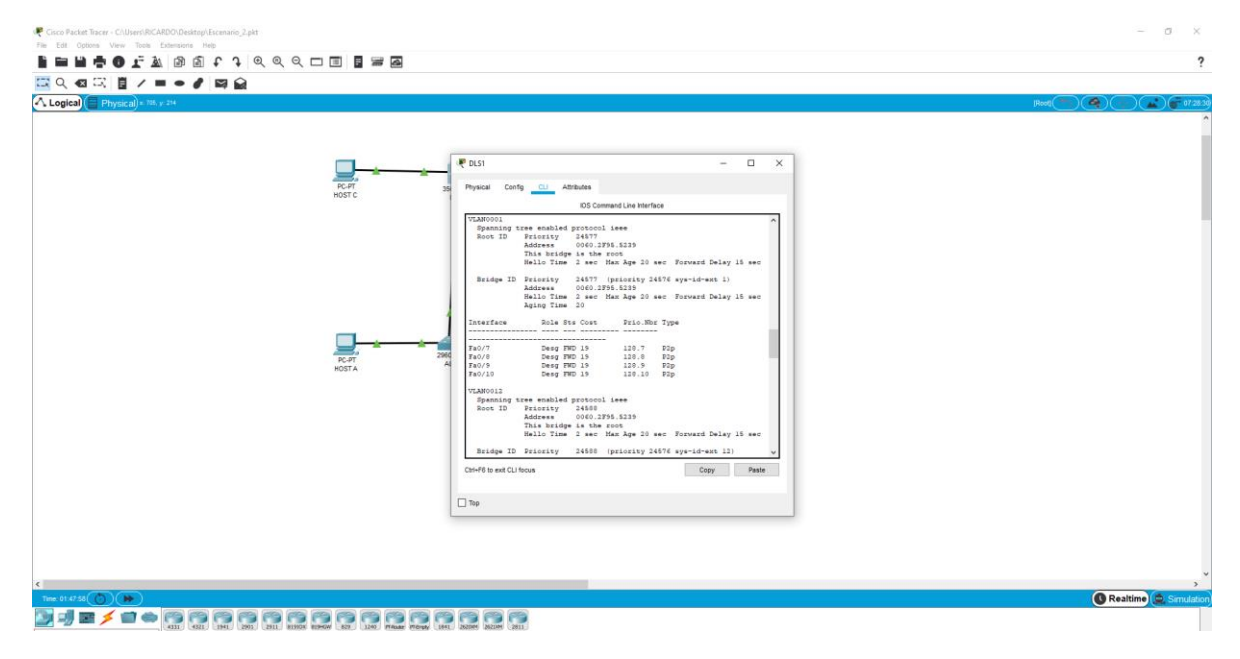

Figura 48. Verificación de Spanning en DLS1

Figura 49. Verificación de Spanning en DLS1

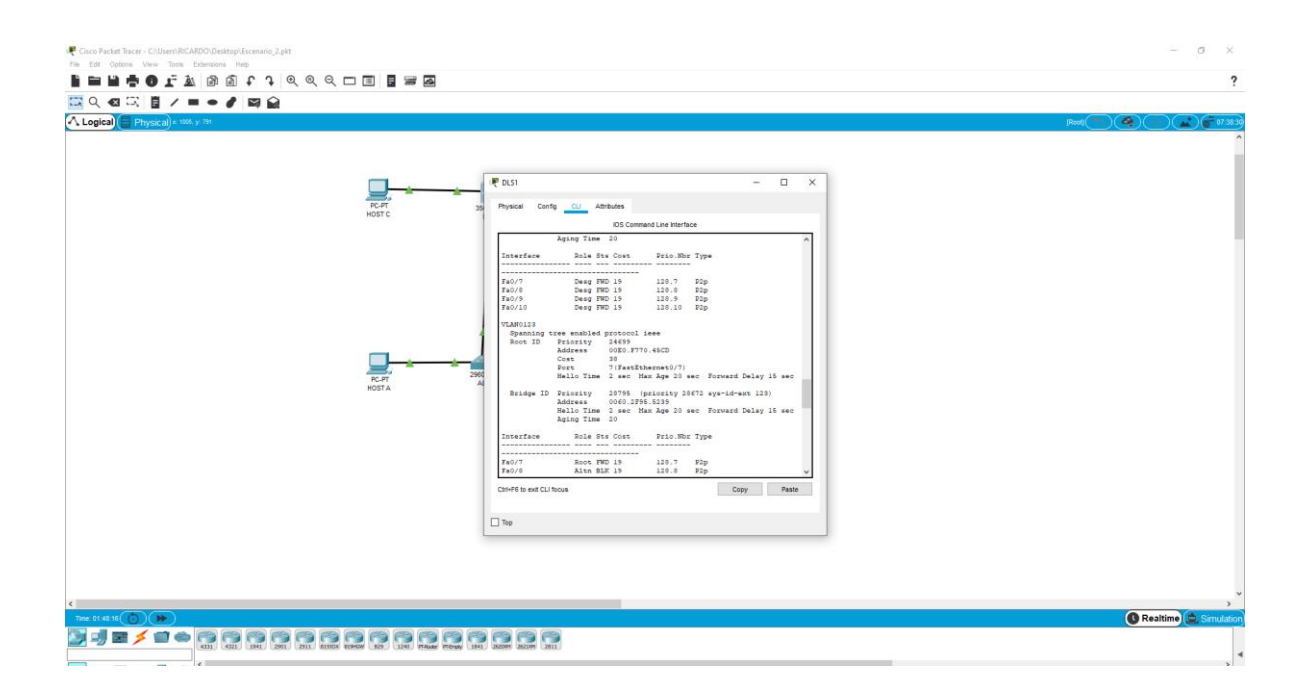

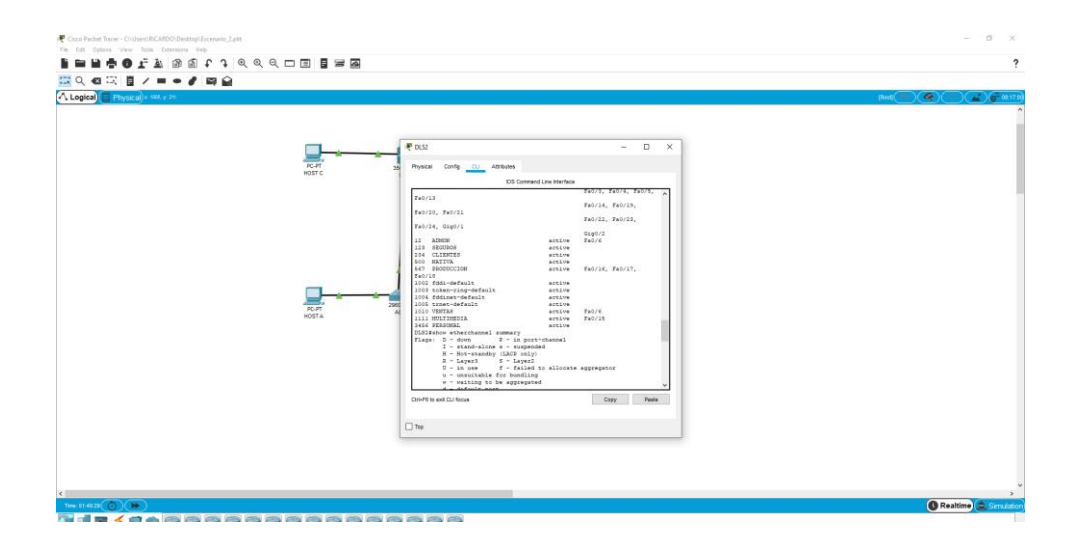

Figura 50. Verificación de Spanning en DLS2

### CONCLUSIONES

Para la primera conclusión podemos decir que aprendimos la configuración básica de una red, asignarles nombres a los dispositivos, direccionarlos y asignarles una IP en una red, no solo eso aprendimos la importancia de las redes OSPF y las redes EIGRP.

Para la segunda conclusión podemos extraer, la importancia de verificar la conectividad de nuestra red con el comando *ping, show ip route* y entre otros, esto con el fin de depurar la red y observar si existe una inconsistencia en nuestra red.

Para la tercera conclusión puedo anexar que crecí como futuro profesional en la ingeniería electrónica me parece muy interesante la rama de las telecomunicaciones y esta como influye directamente en el diario vivir.

Por ultimo concluyo que el diplomado CISCO ayuda y facilita herramientas para detectar y resolver problemas a nivel industrial, de manera personal trabajo en el área de automatización y control de procesos industriales, en esta rama se maneja comunicación en redes ModBus lo cual no es mi fortaleza pero gracias a este diplomado me encuentro motivado para adéntrame en este mundo de redes informáticas a nivel industrial.

#### BIBLIOGRAFIA

Froom, R., Frahim, E. (2015). CISCO Press (Ed). Spanning Tree Implementation. Implementing Cisco IP Switched Networks (SWITCH) Foundation Learning Guide CCNP SWITCH 300-115. Recuperado de <u>https://ldrv.ms/b/s!AmIJYei-</u>NT1IlnWR0hoMxgBNv1CJ

Teare, D., Vachon B., Graziani, R. (2015). CISCO Press (Ed). EIGRP Implementation. Implementing Cisco IP Routing (ROUTE) Foundation Learning Guide CCNP ROUTE 300-101. Recuperado de <u>https://1drv.ms/b/s!AmIJYei-NT1IInMfy2rhPZHwEoWx</u>